# Windows メール 6.0 高機能スパムフィルタ用アカウント設定方法

|          | 1. Windows メールを起動                                         | し、[ツール]か                     | ら[アカウン | ト]をクリックします。     |
|----------|-----------------------------------------------------------|------------------------------|--------|-----------------|
| <u> </u> | -ル(T) メッセージ(M) ヘルプ(H)<br>送受信(S)<br>すべて同期(Z)               | Þ                            |        | [アカウント]をクリックします |
|          | Windows アドレス帳(C)<br>差出人をアドレス帳に追加する(D)<br>Windows カレンダー(L) | Ctrl+Shift+C<br>Ctrl+Shift+L | J      |                 |
|          | メッセージルール(R)                                               | + Chilly W                   |        |                 |
|          | ニュースクルーフ(w)<br>アカウント(A)                                   | Ctri+w                       |        |                 |
|          | 迷惑メールのオプション(J)<br>オプション(O)                                |                              |        |                 |

#### 2. [インターネットアカウント]画面が表示されますので、[追加]ボタンをクリックします。

| インターネット アカワント<br>電子メール アカウントやニュースグループを新しく登録するには、[追加]をクリ<br>アカウントやニュースグループを編集、エクスポート、削除するには、対象をク | レックします。追加した<br>リックしてから、希望の                                                                                                    | [追加]ボタンをクリックします |
|-------------------------------------------------------------------------------------------------|----------------------------------------------------------------------------------------------------|-----------------|
| 動作をクリックします.          メール          ・          ・         ・                                        | <ul> <li>追加(<u>A</u>)</li> <li>削除(<u>B</u>)</li> <li>プロパティ(<u>P</u>)</li> <li>既定に設定(<u>D</u>)</li> <li>インボート(<u>1</u>)</li> <li>エクスポート(<u>E</u>)</li> </ul> |                 |
|                                                                                                 | 順番の設定( <u>S</u> )<br>閉じる                                                                                                    |                 |

3. [電子メールアカウント]を選択し、[次へ]ボタンをクリックします。

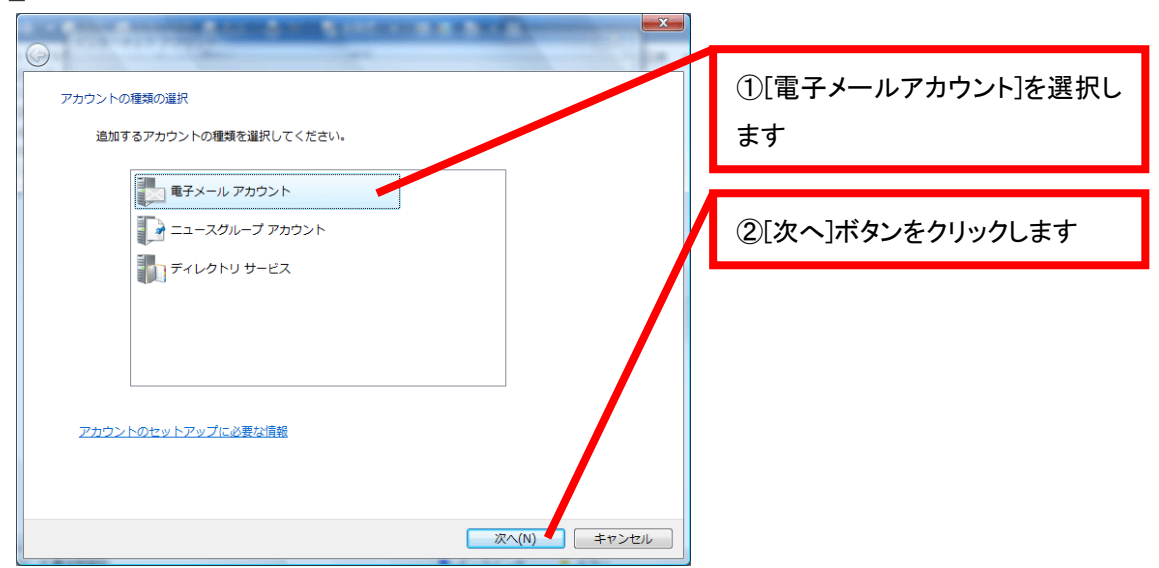

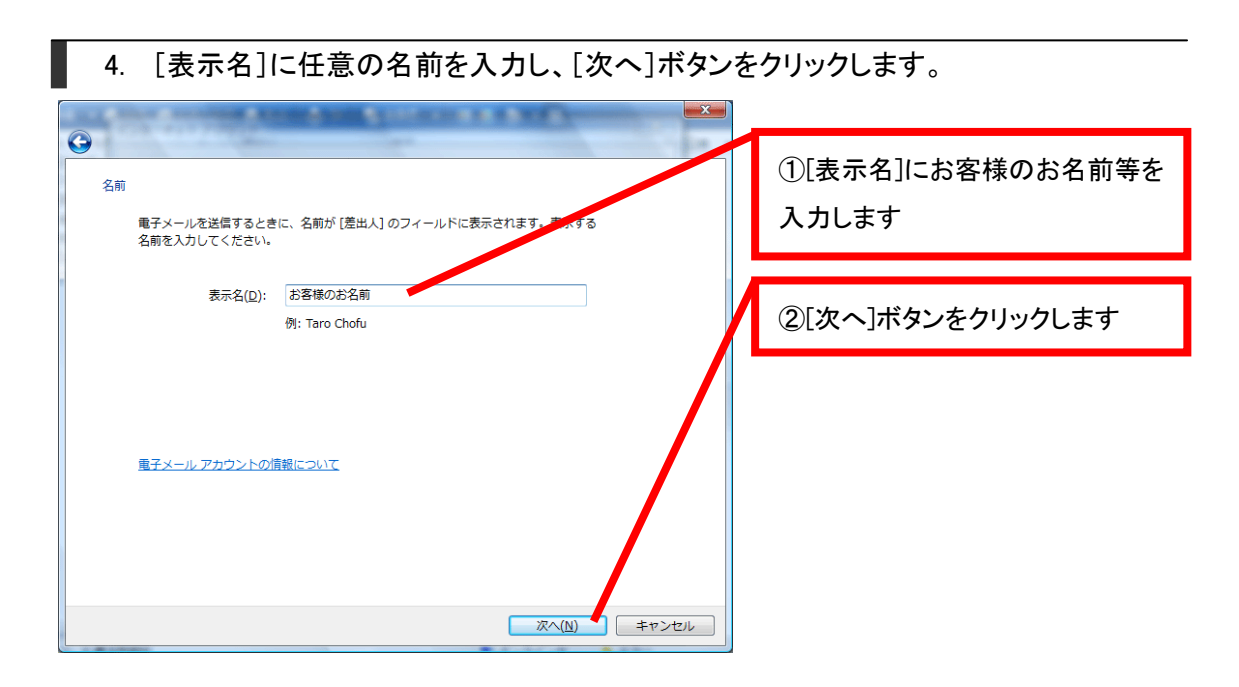

5. [電子メールアドレス]にお客様のメールアドレスを入力し、[次へ]ボタンをクリックしま す。

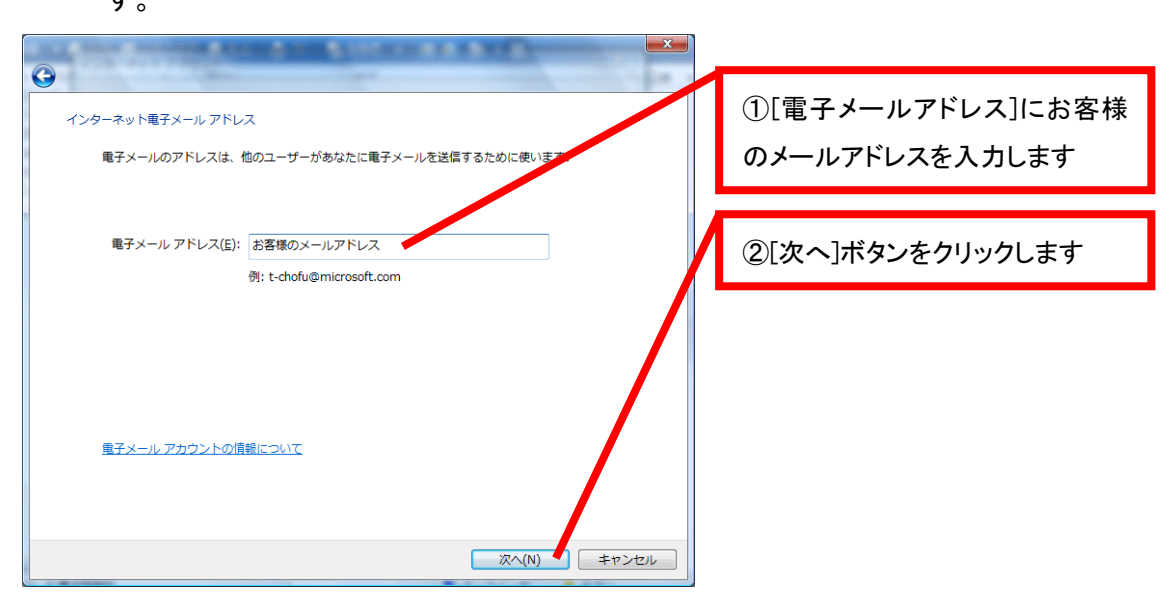

6. 各項目に入力し、[次へ]ボタンをクリックします。 ①[受信メールサーバーの種類]は 電子メール サーバーのセットアップ [POP3]を選択します 受信メール サーバーの種類(S) POP3 ②[受信メール (POP3 または 受信メール (POP3 または IMAP) サーバー(I): IMAP) サーバー] には以下を参 pop.ドメイン名 考に、pop.に続けてお客様のドメイ 送信メール (SMTP) サーバー名(<u>O</u>): smtp.ドメイン名 ン名を入力します ▼送信サーバーは認証が必要(⊻) 例: pop. aaaaa. net 直子メールサーバーの情報について ③[送信メール(SMTP)サーバー 次へ(N) キャンセル 名]には以下を参考に、smtp.に続 けてお客様のドメイン名を入力しま す ④[送信サーバーは認証が必要] 例: smtp. aaaaa. net にチェックします ⑤[次へ]ボタンをクリックします

7. [ユーザー名]にお客様のメールアドレス、[パスワード]にお客様のパスワードを入力し、 [次へ]ボタンをクリックします。

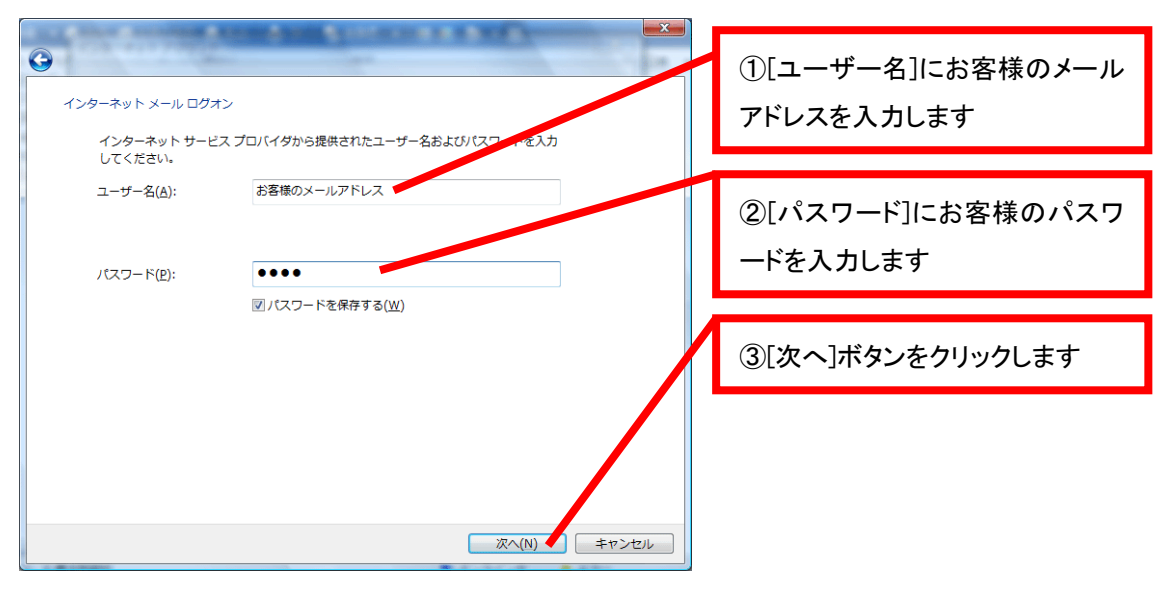

8. [今は電子メールをダウンロードしない]にチェックを入れ、[完了]ボタンをクリックしま す。

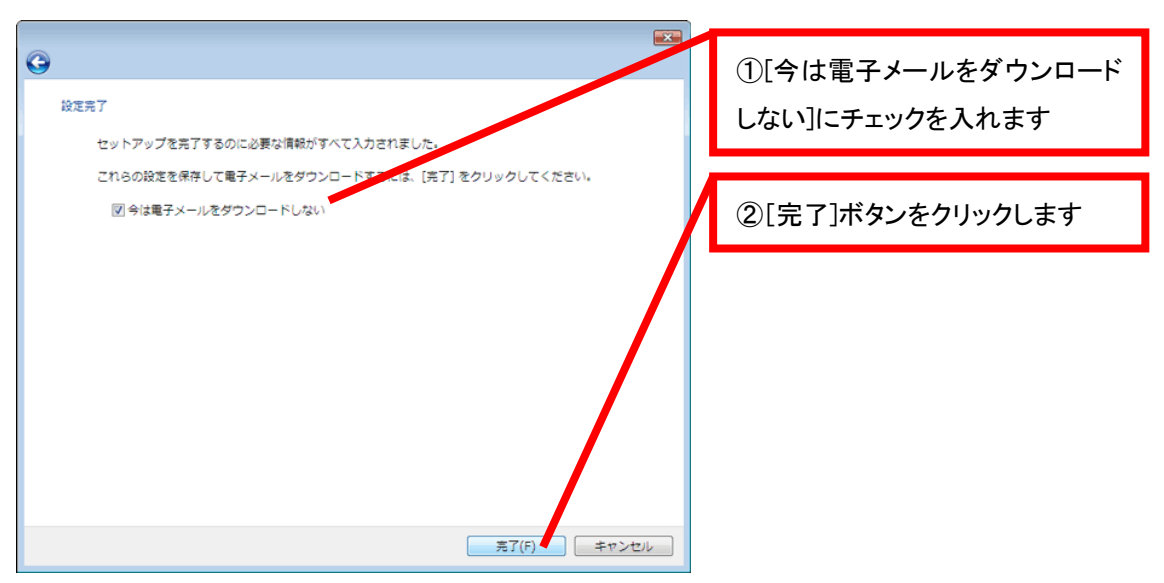

9. 作成した高機能スパムフィルタ用アカウントを選択し、[プロパティ]ボタンをクリックしま

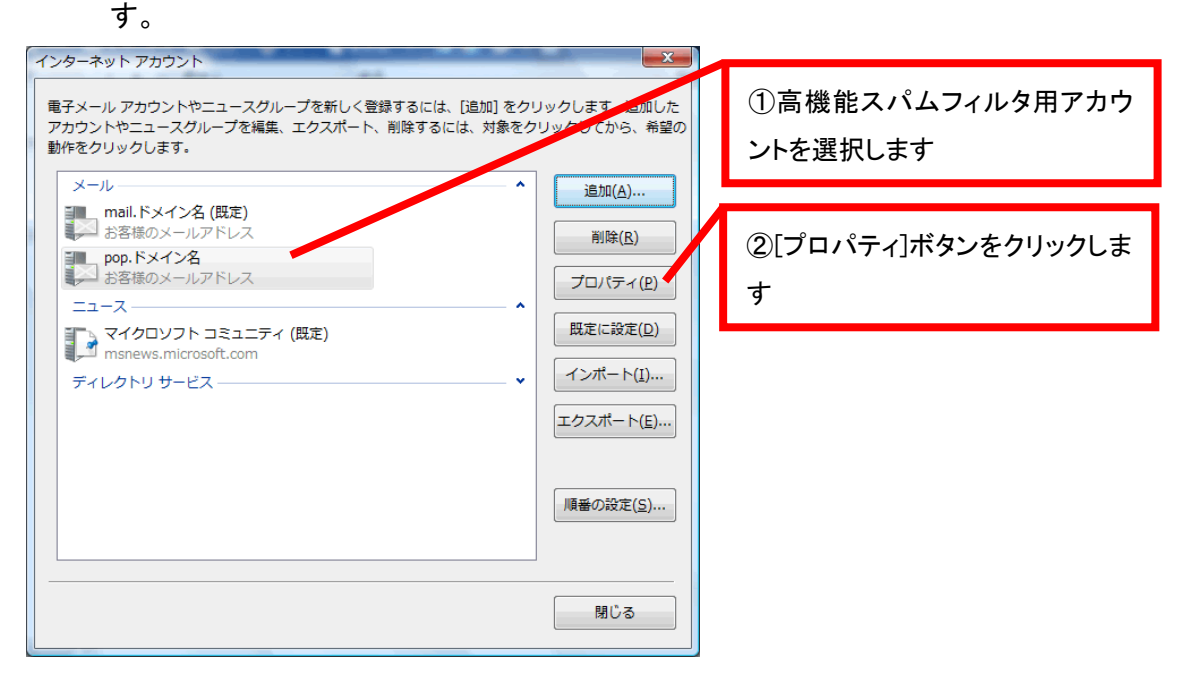

10. [サーバー]タブを選択し、[このサーバーは認証が必要]にチェックが入っていることを 確認し、[設定]ボタンをクリックします。

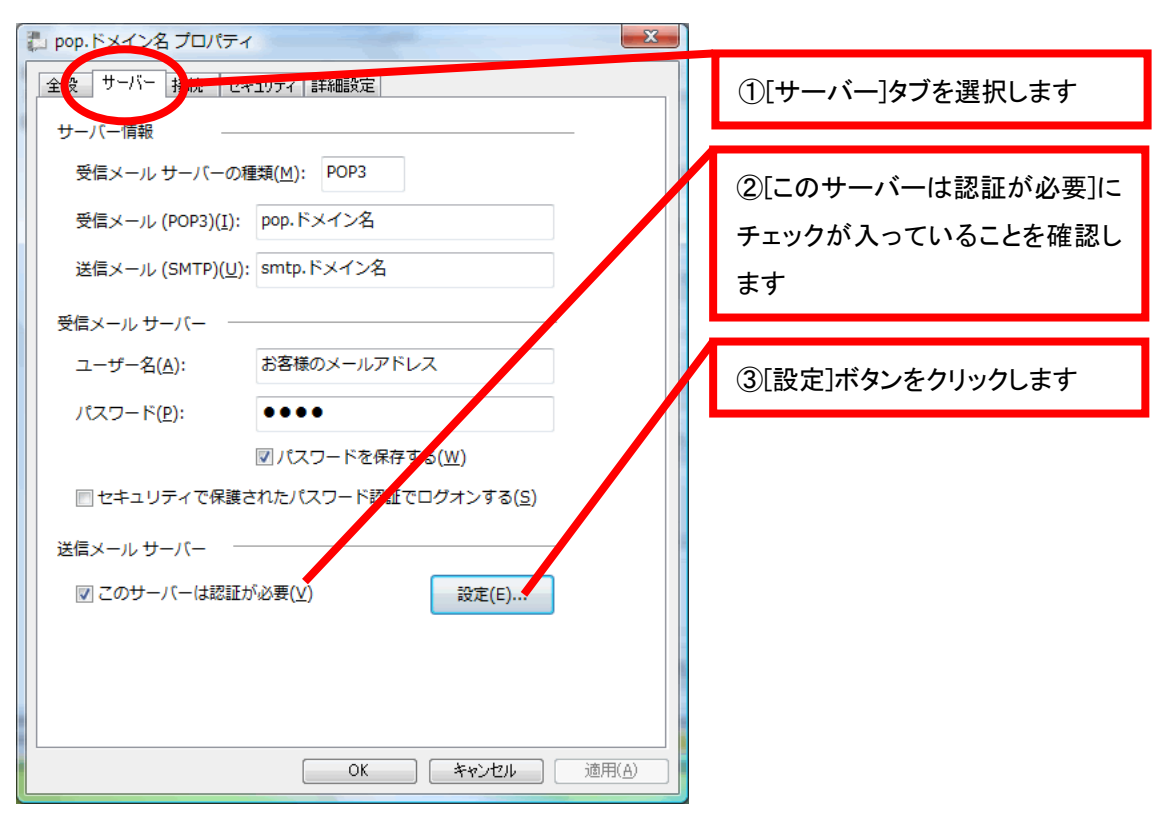

11. [送信メールサーバー]画面が表示されますので、[受信メールサーバーと同じ設定を 使用する]を選択し、[OK]ボタンをクリックします。

| 送信メールサーバー     X       ログオン情報     (1)    | ①[受信メールサーバーと同じ設<br>定を使用する]を選択します |
|-----------------------------------------|----------------------------------|
| ◎ 受信メール サーバーと同じ設定を使用する(U)               |                                  |
| ◎ 次のユーザー名とパスワードでログオンする( <u>0</u> )      | ②[OK]ボタンをクリックします                 |
| ユーザー名(E);                               |                                  |
| パスワード(2);                               |                                  |
| ☑ パスワードを保存する( <u>₩</u> )                |                                  |
| □セキュリティで保護されたパスワード認証でログオンする( <u>S</u> ) |                                  |
| ОК <b>+</b> 7>tzıl                      |                                  |

12. [詳細設定]タブを選択します。[送信メール(SMTP)]に 587 と入力し、[OK]ボタンをクリ ックします。

| こののの、ドメイン名プロパティ           全般 サーバー 接続 セキュリティ 詳細設定                                                                                                    | ①[詳細設定]タブを選択します                                                       |
|----------------------------------------------------------------------------------------------------|-----------------------------------------------------------------------|
| 全般       サーバー 接続       セキュリティ       詳細設定         サーバーのポート番号       送信メール (SMTP)(Q):       587       既定値を使用(U)         このサーバーはセキュリティで保護された接続 (SSL) が必要(Q)       受信メール (POP3)(I):       110         このサーバーはセキュリティで保護された接続 (SSL) が必要(C)       サーバーのタイムアウト | ①[詳細設定]タフを選択します<br>②[送信メール(SMTP)]に 587 と入<br>カします<br>③[OK]ボタンをクリックします |
| 短い 長い 1分<br>送信<br>□次のサイズよりメッセージが大きい場合は分割する( <u>B</u> ) 60 ▲ KB<br>配信<br>□サーバーにメッセージのコピーを置く( <u>L</u> )                                                                                                    |                                                                       |
| □ サーバーから削除する( <u>R</u> ) 5 ★ 日後<br>□ [ごみ箱] を空にしたら、サーバーから削除()<br>OK キャンセル 適用( <u>A</u> )                                                                                                    |                                                                       |

13. 先ほど作成した、高機能スパムフィルタ用アカウントを選択し、[規定に設定]ボタンを クリックします。[閉じる]ボタンをクリックします。

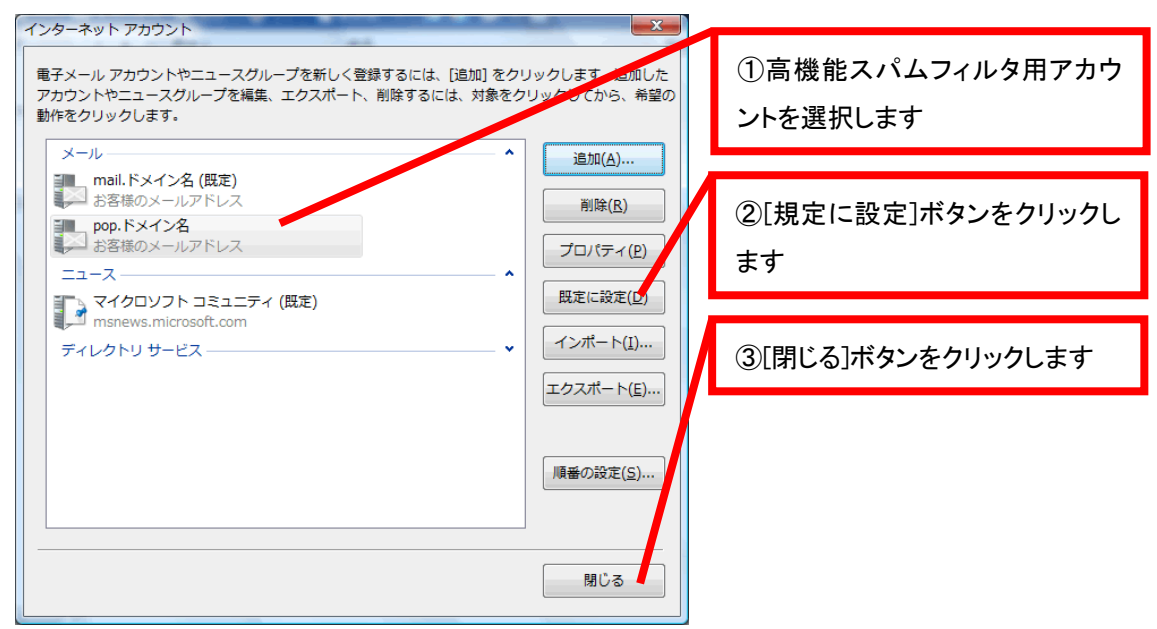

ここまでで高機能スパムフィルタ用アカウントの設定は終了です。 送受信をお試しください。

# Microsoft Outlook 2007 高機能スパムフィルタ用アカウント設定方法

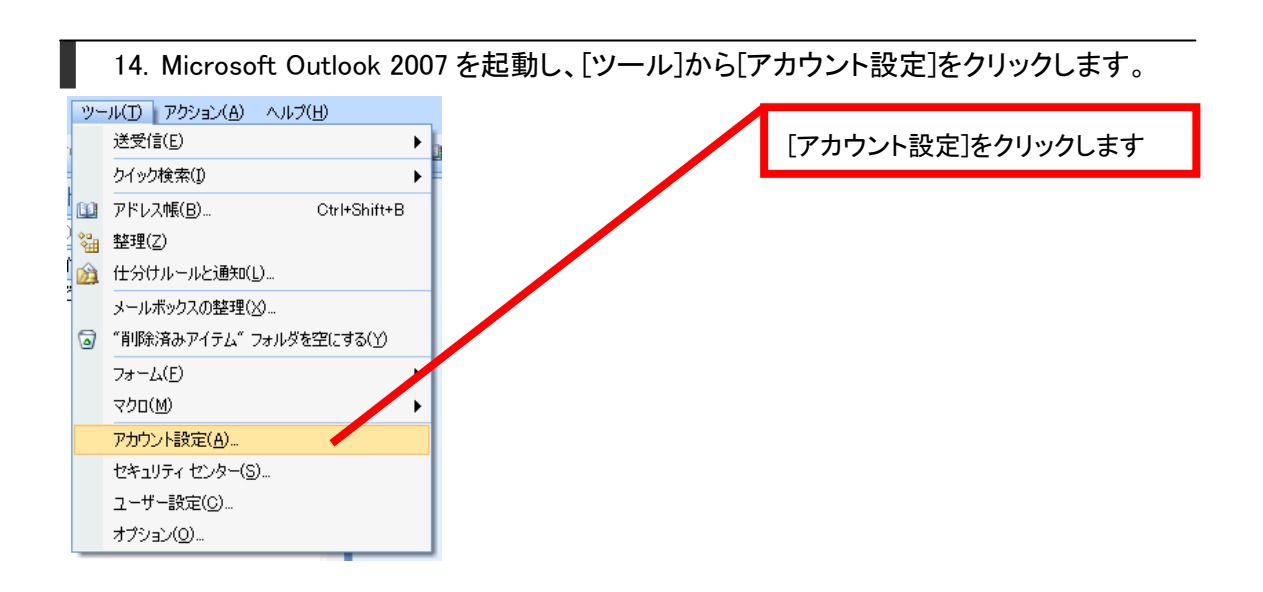

| 15. [アカウント設定]画面が表示されますので、[新規]をクリックします。                                                                                                    |              |  |  |  |
|----------------------------------------------------------------------------------------------------|--------------|--|--|--|
| アカウント設定                                                                                                    | [新規]をクリックします |  |  |  |
| 電子メール データファイル BSS フ・・ SharePoint リスト インターネット予定表 公開予定表 アドレス様 ● 新規(M)- ※ 停(g(R)- ■ 変更(A)- ② 既定に設定(D) ※ 削除(M) ◆ ◆ 名約 福潤 mail.ドメイン名 POP/SMTP (送信で使用する既定のアカウント)                                                                                                    |              |  |  |  |
| (Alternative State State |              |  |  |  |

16. [新しい電子メールアカウントの追加]画面が表示されますので、[Microsoft Exchange、 POP3、IMAP、または HTTP]を選択し、[次へ]ボタンをクリックします。

| 電子メール サービスの選択                                                                                                    | × X                          |
|----------------------------------------------------------------------------------------------------|------------------------------|
|                                                                                                    | ① [Microsoft Exchange 、 POP3 |
| <ul> <li>Microsoft Exchance, DP3, IMAP, または HTTP(M)</li> <li>利用しているインターネットサービス プロバイダ (ISP) または最限の Microsoft<br/>Exchance サーバーに接張します。</li> <li>スロケビ(A)</li> </ul> | IMAP、または HTTP]を選択しま          |
| ● その担心の<br>以下に表示されている種類のサーバーに接続します。<br>Outlook Mobile Service (テキスト メッセージング)                                                                                     |                              |
|                                                                                                    | ②[次へ]ボタンをクリックします             |
|                                                                                                    |                              |
|                                                                                                    |                              |
|                                                                                                    |                              |
| < 戻る(B)                                                                                                    | 法へ(N) キャンセル                  |

17. [サーバー設定または追加のサーバーの種類を手動で構成する]にチェックを入れ、 [次へ]ボタンをクリックします。

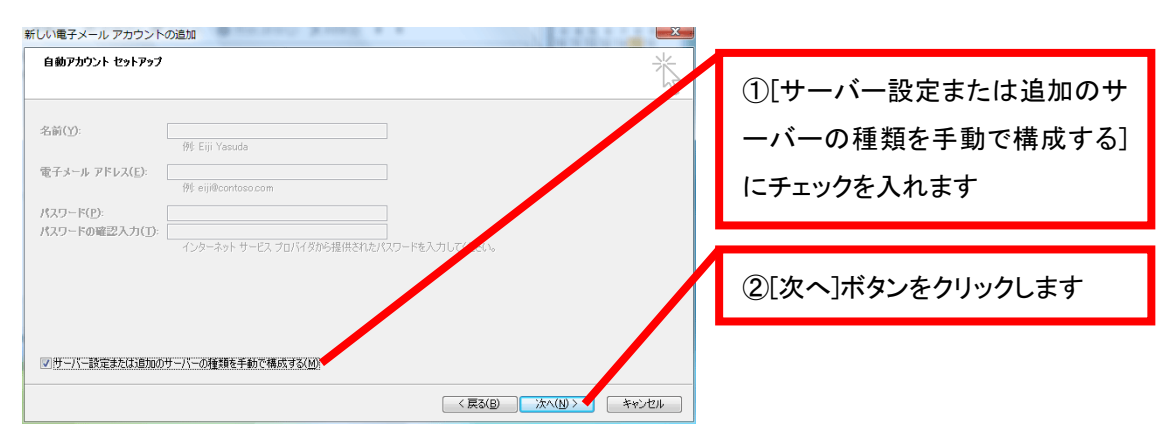

#### 18. [インターネット電子メール]を選択し、[次へ]ボタンをクリックします。

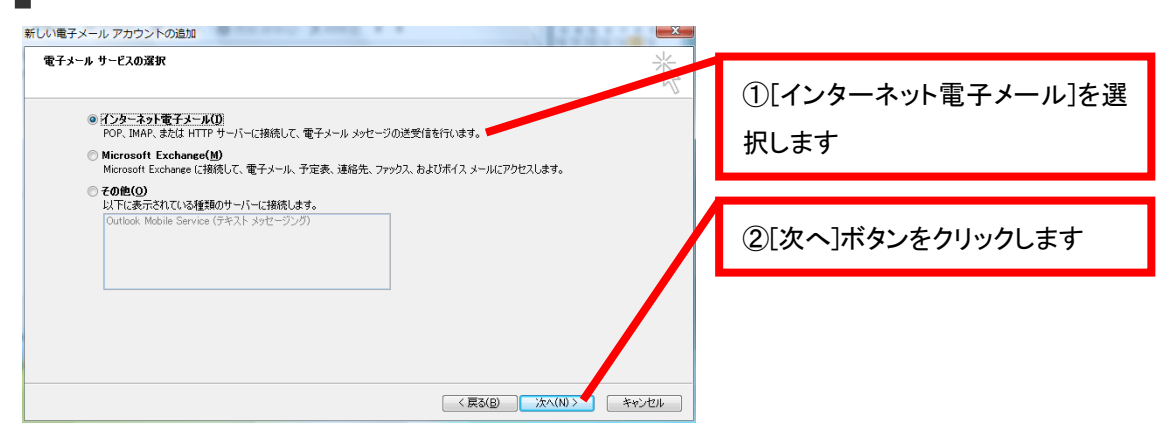

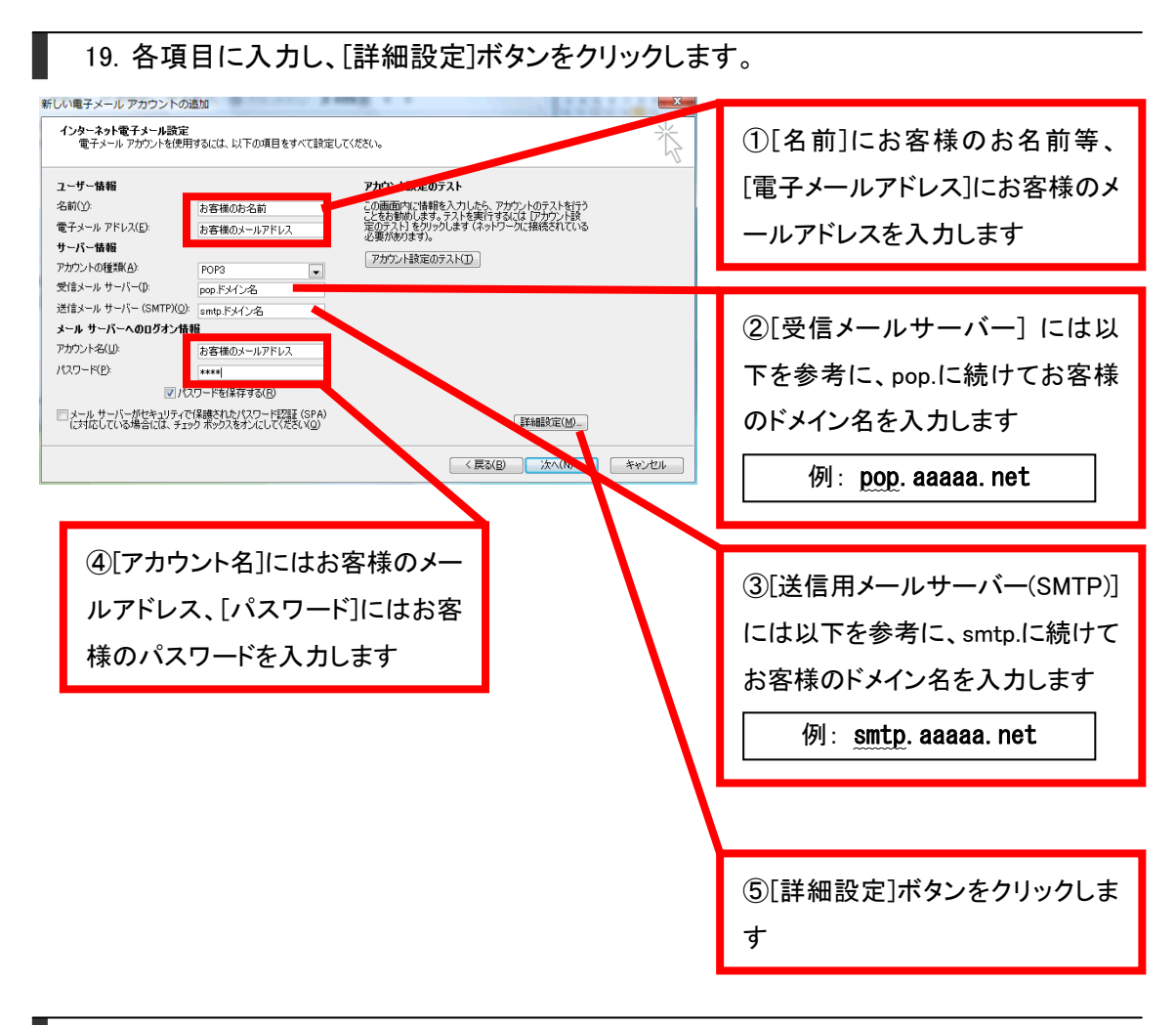

20. [インターネット電子メール設定]画面が表示されますので、[送信サーバー]タブを選択し、[送信サーバー(SMTP)は認証が必要]にチェックを入れます。[受信メールサーバーと同じ設定を使用する]を選択します。

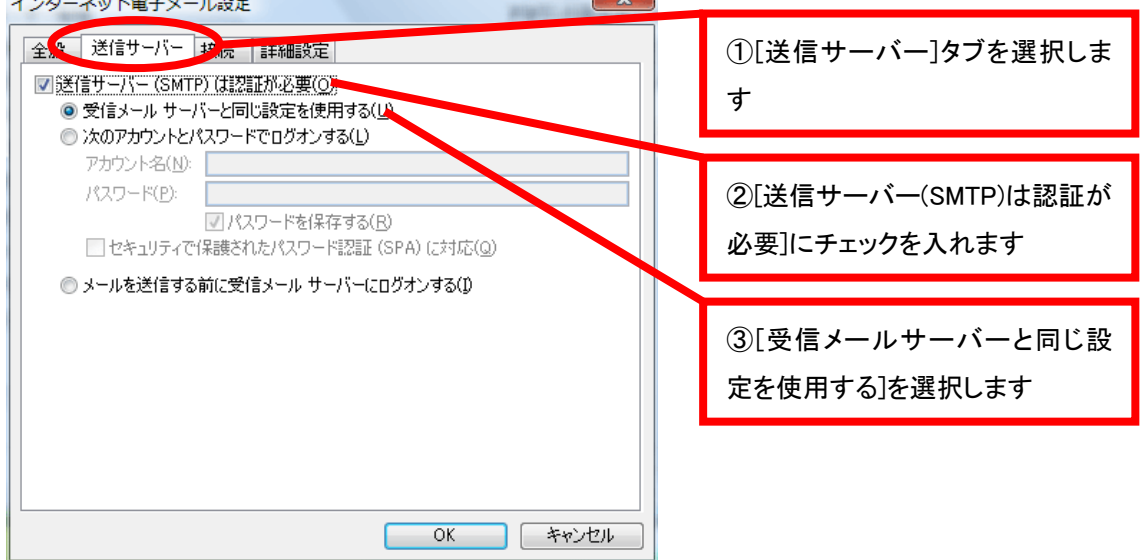

# 21. [詳細設定]タブを選択し、[送信サーバー(SMTP)]に 587 と入力します。[OK]ボタンをクリックします。

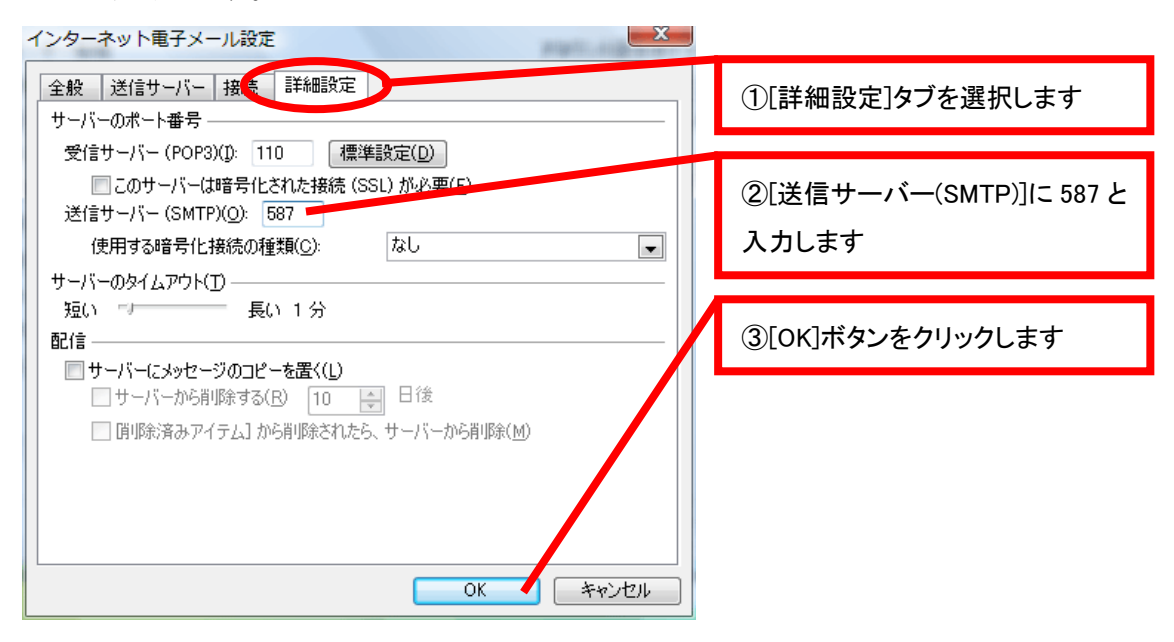

22. 電子メールアカウントの画面に戻りますので、[次へ]ボタンをクリックします。

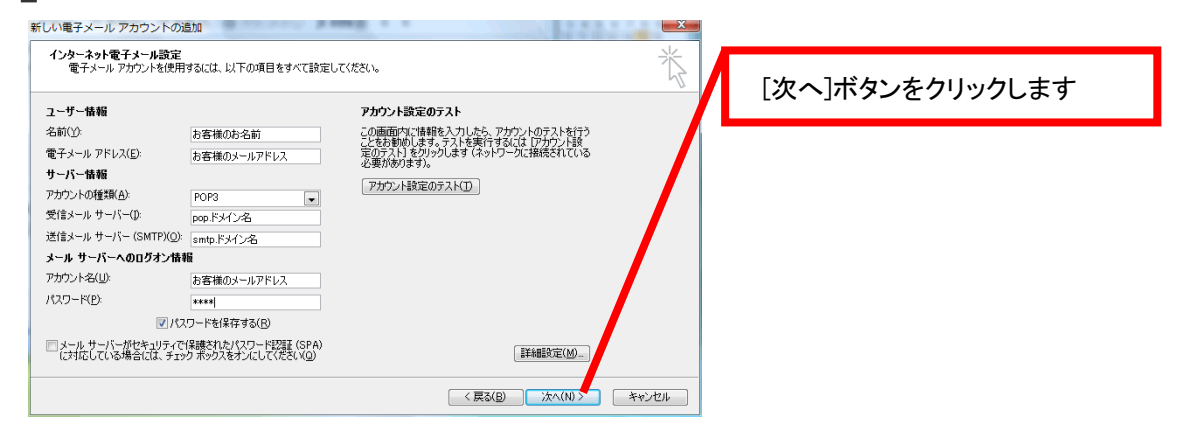

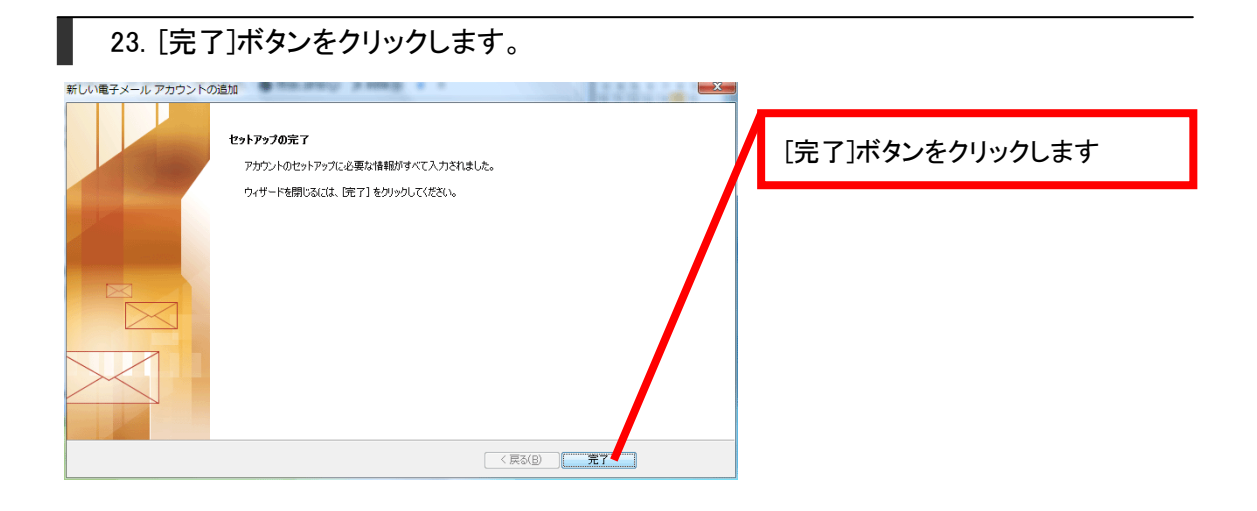

#### 24. 先ほど作成した、高機能スパムフィルタ用アカウントを選択し、[規定に設定]ボタンを クリックします。[閉じる]ボタンをクリックします。

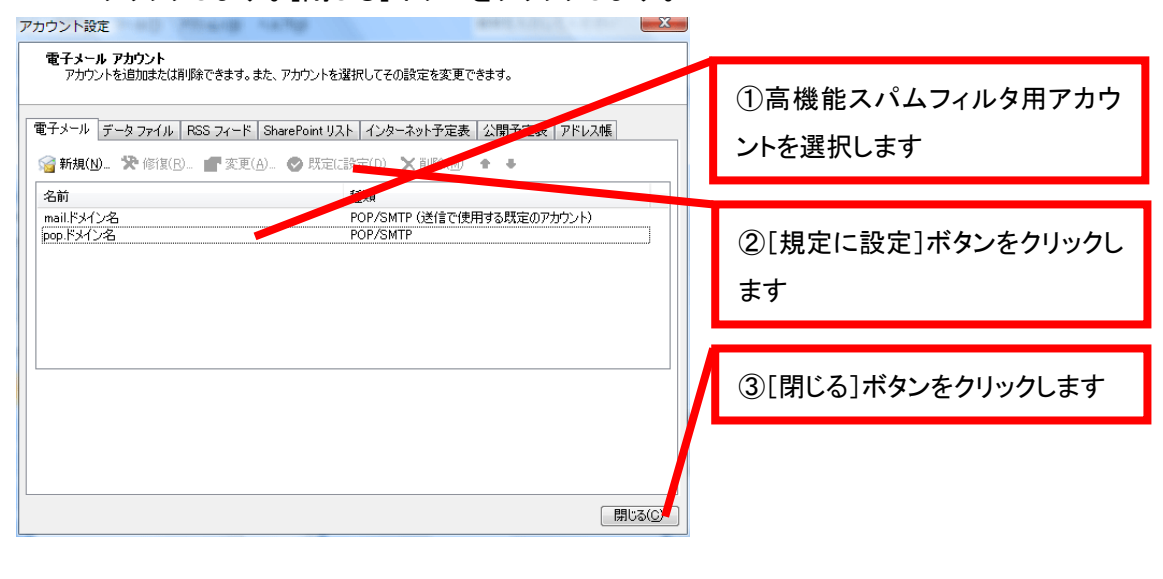

ここまでで高機能スパムフィルタ用アカウントの設定は終了です。 送受信をお試しください。

# Outlook Express 6.0/5.5/5.0 高機能スパムフィルタ用アカウント設定方法

| 25. Outlook Express を起動し、[ツール                                      | レ]から[アカウント]をクリックします。 |
|--------------------------------------------------------------------|----------------------|
| <u>ッール(T)</u> メッセージ(M) ヘルブ(H)<br>送受信( <u>S</u> ) ▶                 | [アカウント]をクリックします      |
| すべて同期(Z)                                                           |                      |
| <b>アドレス帳(<u>B</u>)</b> Ctrl+Shift+B<br>送信者をアドレス帳(こ追加する( <u>D</u> ) |                      |
| メッセージ ルール( <u>R</u> )                                              |                      |
| Windows Messenger     D       自分のオンライン状態(い)     D                  |                      |
| アカウント( <u>A</u> )<br>オプション(Q)                                      |                      |

26. [インターネット アカウント]画面が表示されますので、[メール]タブを選択します。[追加]ボタンをクリックして、その中の[メール]を選択します。

| 1 | シターネット アカウント                   |                                |               | <b>?</b> >                          |                                       | ①[メール]タブを選択します                     |
|---|--------------------------------|--------------------------------|---------------|-------------------------------------|---------------------------------------|------------------------------------|
|   | マイレント<br>アカウント<br>「音mail」ドメイン名 | 、ディレクトリ サービス<br>種類<br>メール (既定) | 接続<br>使用可能な接続 | <u>10月16日</u><br>ド月除(B)<br>プロパティ(D) | シール(W)_<br>ニュース(W)_<br>ディレクトリ サービス(L) |                                    |
|   |                                |                                |               | 既定に設定(D)<br>インボートΦ_<br>エクスポート(E)_   |                                       | ②[追加]ボタンをクリックし、そ<br>の中の[メール]を選択します |
|   |                                |                                |               | 」<br>順番の設定(S)…<br>閉じる               |                                       |                                    |

27. [インターネット 接続ウィザード]画面が表示されますので、[表示名]に任意の名前等 を入力し、[次へ]ボタンをクリックします。

| インターネット接続ウィザード                | ×                                    |   |                          |
|-------------------------------|--------------------------------------|---|--------------------------|
| 名前<br>電子メールを送信するとき(<br>くださ(い。 | こ、名前が「送信者」のフィールドに表示されます。 声味する名前を入力して |   | ①[表示名]にお客様の名前等を入<br>カします |
|                               |                                      |   |                          |
| 表示名( <u>D</u> ):              | わ客様のわ名前<br>例:Taro Chofu              | ľ | ②[次へ]ボタンをクリックします         |
|                               |                                      |   |                          |
|                               | < 戻る(B) 次へ(W) キャンセル                  |   |                          |

28. [電子メールアドレス]にお客様のメールアドレスを入力します。

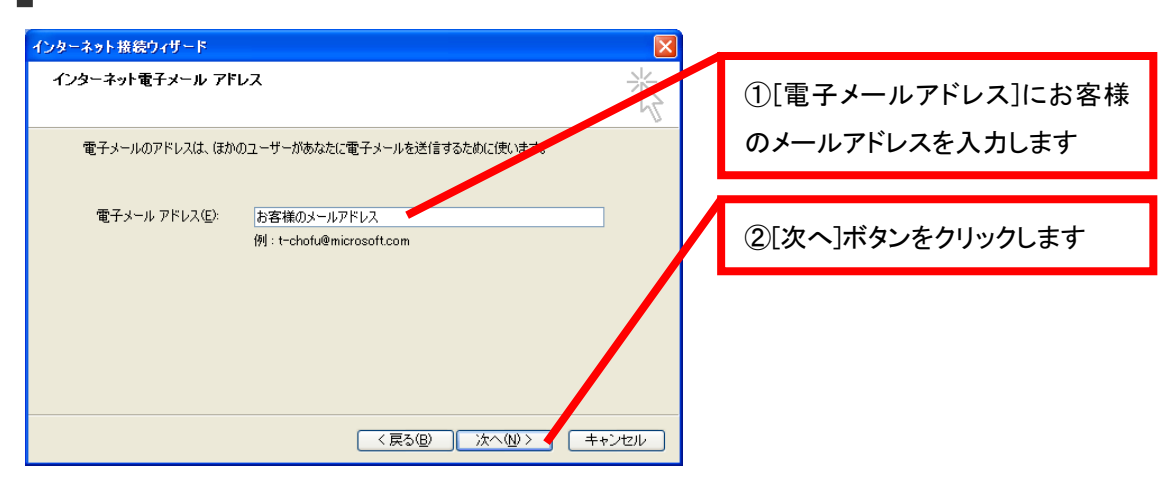

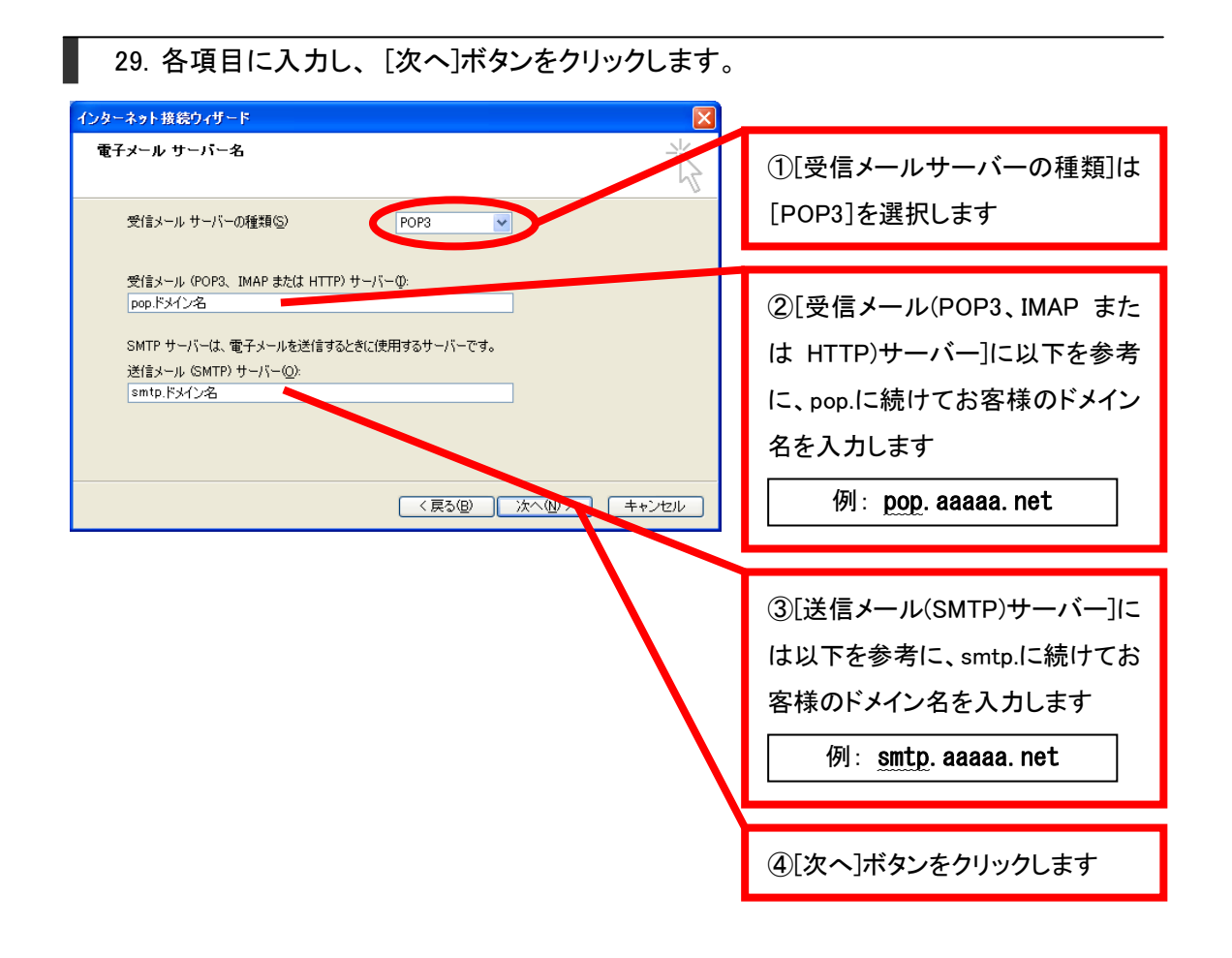

30. [アカウント名]にお客様のメールアドレス、[パスワード]にお客様のパスワードを入 カし、[次へ]ボタンをクリックします。

| インターネット接続ウィザード                                                                                                    |                                 |
|----------------------------------------------------------------------------------------------------|---------------------------------|
| インターネット メール ログオン<br>インターネット サービス プロバイダから提供されたアカウント名およびパスワードす くろしてください。                                                                                                 | ①[アカウント名]にお客様のメール<br>アドレスを入力します |
| アカウント名(A): お客様のメールアドレス                                                                                                    |                                 |
| パスワード(P): ****<br>マノハスワードを保存する(W)<br>メール、アカウントにアクセスするときに、インターネット サービス・プロノバイダがセキュリティで保護されたパスワ<br>ード認証 (SPA) を必要としている場合は「セキュリティで保護されたパスワワード認証 (SPA)を使用する]<br>あオーゴー」ですべい、 | ②[パスワード]にお客様のパスワ<br>ードを入力します    |
| こうしていている。 □セキュリティで保護されたパスワード認証 (SPA)を使用する(S)                                                                                                    | ③[次へ]ボタンをクリックします                |
| 〈戻る個〉 次へ似 〉 キャンセル                                                                                                    |                                 |

| 31. [完了]ボタンをクリックします。                                               |         |                 |
|--------------------------------------------------------------------|---------|-----------------|
| インターネット接続ウィザード                                                     |         |                 |
| 設定完了                                                               | Ϋ́,     | [完了]ボタンをクリックします |
| セットアップを完了するのに必要な信頼がすべて入力されました。<br>これらの設定を【保存するには、「完了」 をクリックしてください。 |         |                 |
| 〈戻る( <u>B</u> ) 完                                                  | 7 キャンセル |                 |

32. 今作成した高機能スパムフィルタ用アカウントを選択し、[プロパティ]ボタンをクリックします。

| インターネット アカウント                                                                                                    |                          |       | ? 🛛                          |                    |
|----------------------------------------------------------------------------------------------------|--------------------------|-------|------------------------------|--------------------|
| すべて、メール     ニュース、ディレクトリ サービス       アカウント     種類       アカウント     種類       使用可能な接続       Gmail.ドメイン名     メール(既定)       使用可能な接続 | 接続<br>使用可能な接続<br>使用可能な接続 | 道加(A) | ①高機能スパムフィルタ用アカウ<br>ントを選択します  |                    |
|                                                                                                    |                          |       | 既定(:設定(D)                    |                    |
|                                                                                                    |                          |       | インポート@<br>エクスポート( <u>E</u> ) | ②[プロパティ]ボタンをクリックしま |
|                                                                                                    |                          |       | 順番の設定(S)                     | す                  |
|                                                                                                    |                          |       | 閉じる                          |                    |

33. [プロパティ]画面が表示されますので、[サーバー]タブを選択します。[このサーバー は認証が必要]にチェックを入れ、[設定]ボタンをクリックします。

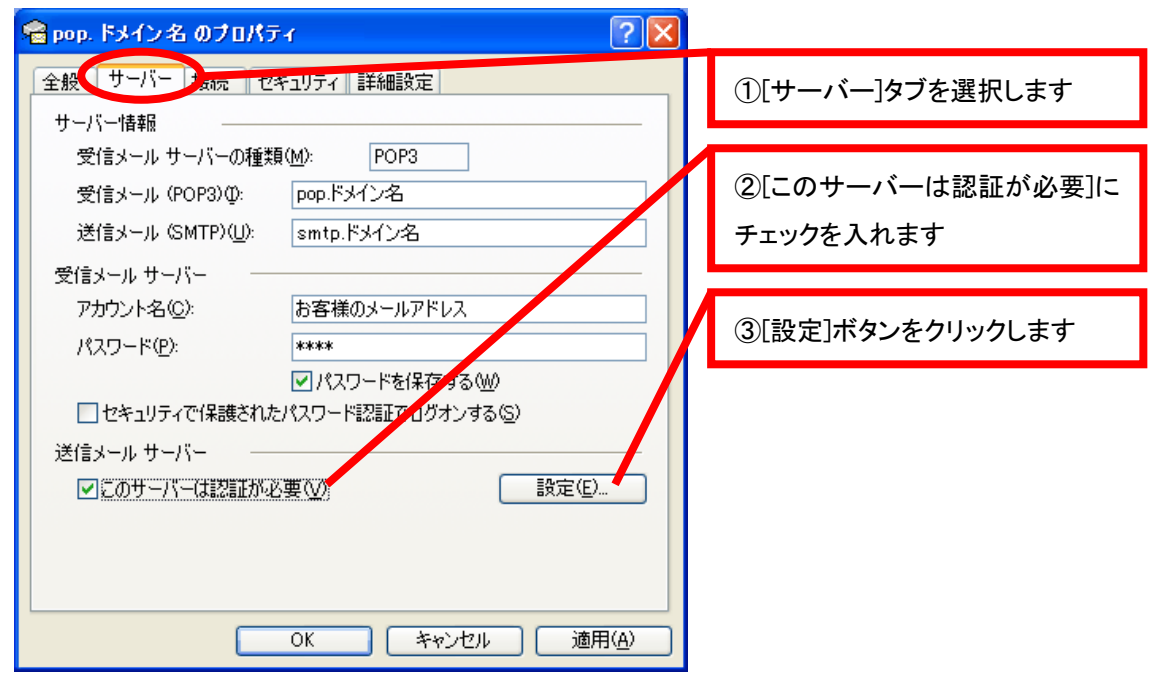

34. [送信メールサーバー]画面が表示されますので、[受信メールサーバーと同じ設定を 使用する]を選択し、[OK]ボタンをクリックします。

| 送信メール サーバー ? 🔀                                                  |                                  |
|-----------------------------------------------------------------|----------------------------------|
| ログオン情報<br>●受信メールサーバーと同じ設定を使用する(U)<br>○ )次のアカウントとパスワードでログオンする(Q) | ①[受信メールサーバーと同じ設<br>定を使用する]を選択します |
| アカウント名( <u>C</u> ):                                             |                                  |
| パスワード(2):                                                       | ②[OK]ボタンをクリックします                 |
| セキュリティで保護されたパスワード認証でログオンする(2)                                   |                                  |
| OK キャンセル                                                        |                                  |

35. [プロパティ] 画面が表示されますので、[詳細設定]タブを選択します。[送信メール (SMTP)]に 587 と入力し、[OK]ボタンをクリックします。

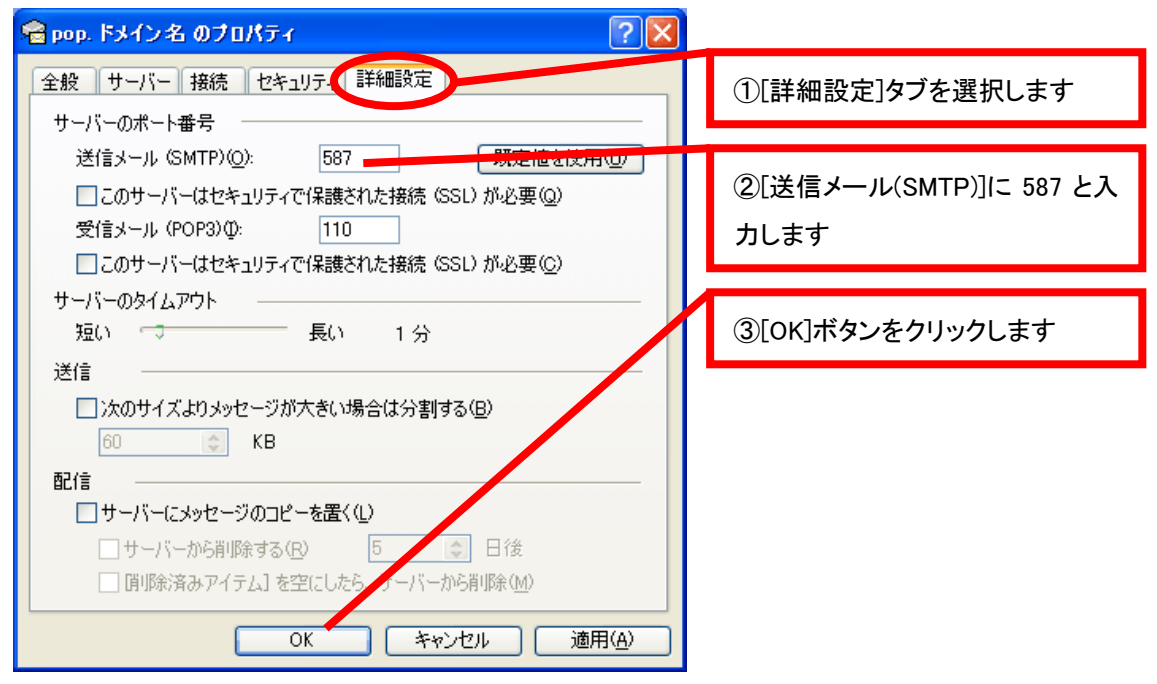

36. 先ほど作成した、高機能スパムフィルタ用アカウントを選択し、[規定に設定]ボタンを クリックします。[閉じる]ボタンをクリックします。

| ብンターネット アカウント                                                                                                    | ? ×                                                                                                    |
|----------------------------------------------------------------------------------------------------|----------------------------------------------------------------------------------------------------|
| オペて <sup>メール</sup> ニュース ディレクトリ サービス<br>アカウント 種類 接続<br>☆ pop ドメイン名 メール (使用可能な接続<br>☆ mail ドメイン名 メール (既定) (使用可能な接続 | <ul> <li>         通加④ ●         <ul> <li>             通加④ ●             </li> <li>             通加④ ●             </li> <li>             通加④ ●             </li> <li>             通加④ ●             </li> <li>             加速(2)             </li> <li>             加速(2)             </li> <li>             加速(2)             </li> <li>             加速(2)             </li> <li>             加速(2)             </li> <li>             加速(2)             </li> <li>             加速(2)             </li> <li>             加速(2)             </li> <li>             加速(2)             </li> <li>             加速(2)             </li> <li>             加速(2)             </li> <li>             加速(2)             </li> <li>             の)</li></ul></li></ul> |
|                                                                                                    | ③[閉じる]ボタンをクリックします                                                                                                    |

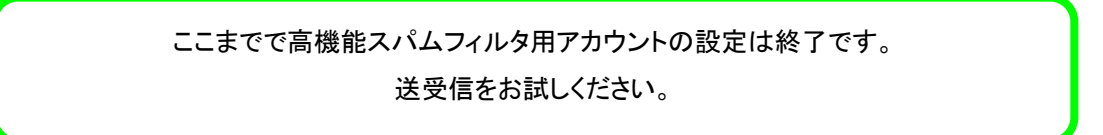

## Microsoft Outlook 2003 高機能スパムフィルタ用アカウント設定方法

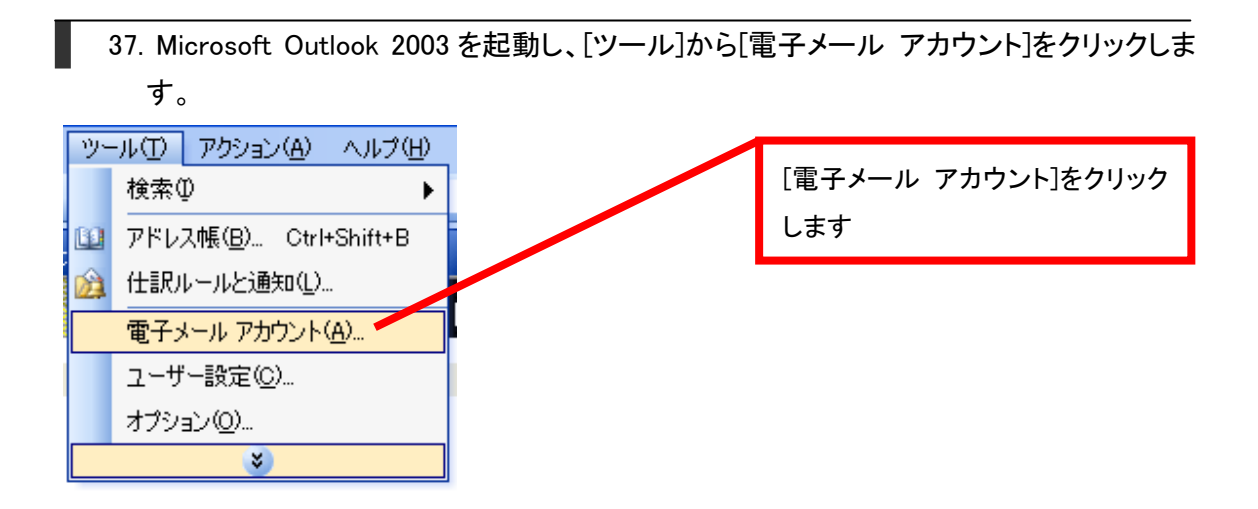

38. [電子メール アカウント]画面が表示されますので、[新しい電子メールアカウントの追加]を選択し、[次へ]ボタンをクリックします。

| 電子メール アカウント | ×                                                                                                    |                               |
|-------------|----------------------------------------------------------------------------------------------------|-------------------------------|
|             | このウィザードでは、Outlook が使用する電子メール アカウントとディレ<br>クトリの設定を変更できます。<br>電子メール<br>(*)新しい電子メール アカウントの活動がた)                                      | ①[新しい電子メールアカウントの<br>追加]を選択します |
|             | <ul> <li>● 既存の電子メールアカウントの表示と変更(型)</li> <li>ディレクトリ</li> <li>● 新し、ディレクトリやアドレス種の適加(型)</li> <li>● 既存のディレクトリやアドレス種の表示と変更(量)</li> </ul> | ②[次へ]ボタンをクリックします              |
|             |                                                                                                    |                               |

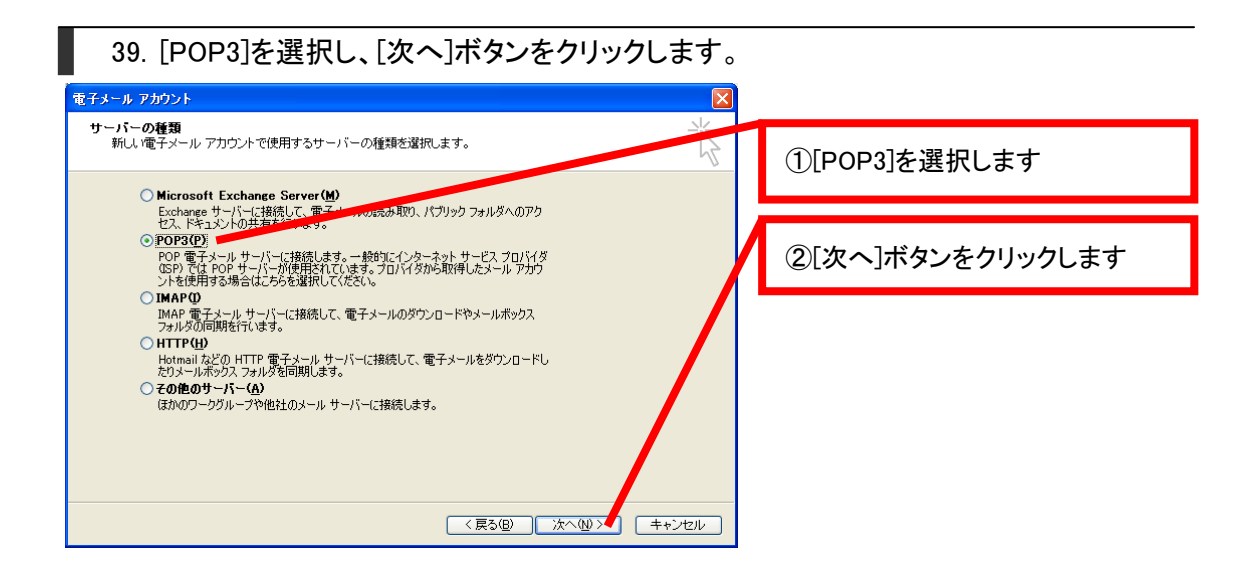

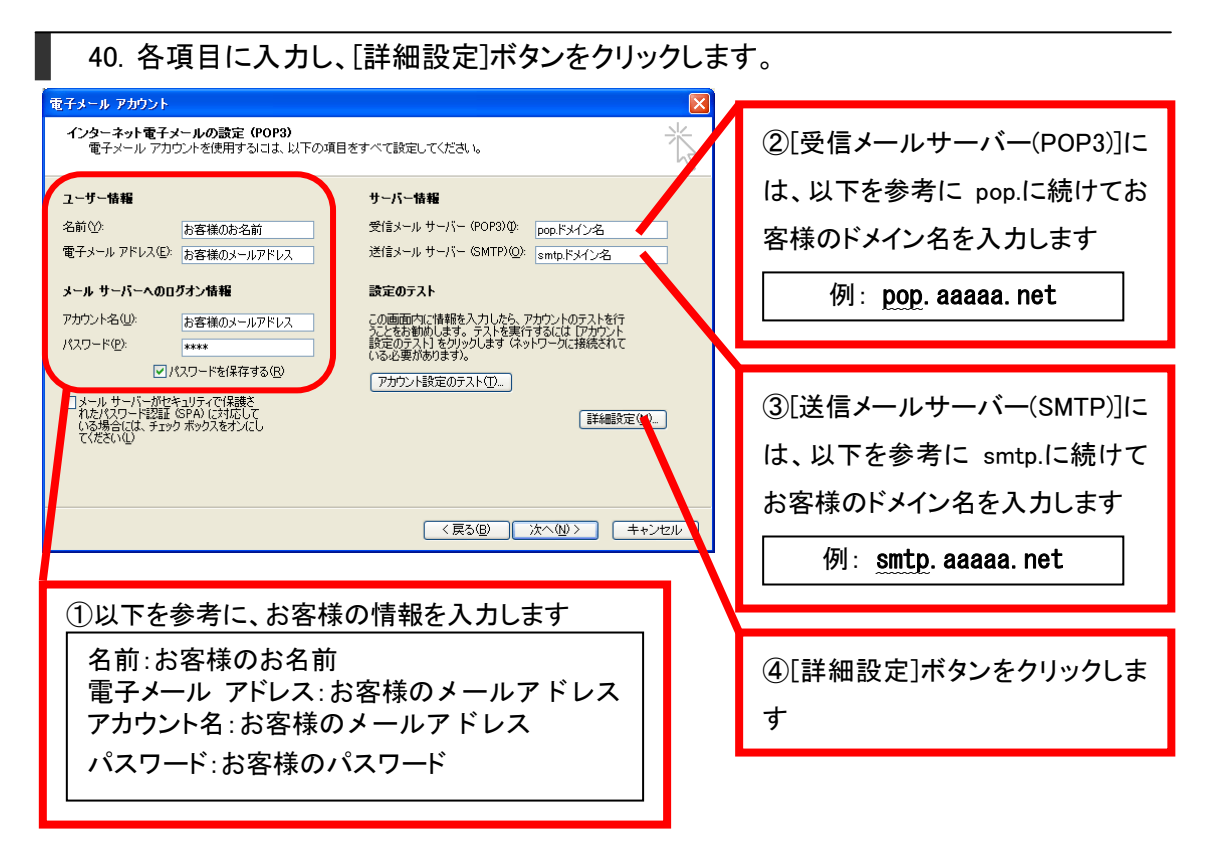

41. [インターネット電子メール設定]画面が表示されますので、[送信サーバー]タブを選択 します。[送信サーバー(SMTP)は認証が必要]にチェックを入れ、[受信メールサーバー と同じ設定を使用する]を選択します。

| インターネット電子メール設定     全般     送信サーバー 接続     詳細設定       ✓送信サーバー (SMTP) は認証が必要(0)       ● 受信メール サーバーと同じ設定を使用する(1)                      | ①[送信サーバー]タブを選択しま<br>す               |
|----------------------------------------------------------------------------------------------------|-------------------------------------|
| <ul> <li>○次のアカウントとパスワードでログオンする(L)</li> <li>アカウント名(L):</li> <li>パスワード(P):</li> <li>····································</li></ul> | ②[送信サーバー(SMTP)は認証が<br>必要]にチェックを入れます |
| □ メール サーバーがセキュリティで(栄養された/スワード設計 (SPA)<br>(こ対応している場合には、チェック ボックスをオンにして(ださい(S)<br>○ メールを送信する前に受信メール サーバーにログオンするФ                   | ③[受信メールサーバーと同じ設<br>定を使用する]を選択します    |
| <br><br>                                                                                                    |                                     |

42. [詳細設定]タブを選択します。[送信サーバー(SMTP)]に 587 と入力し、[OK]ボタンをク リックします。

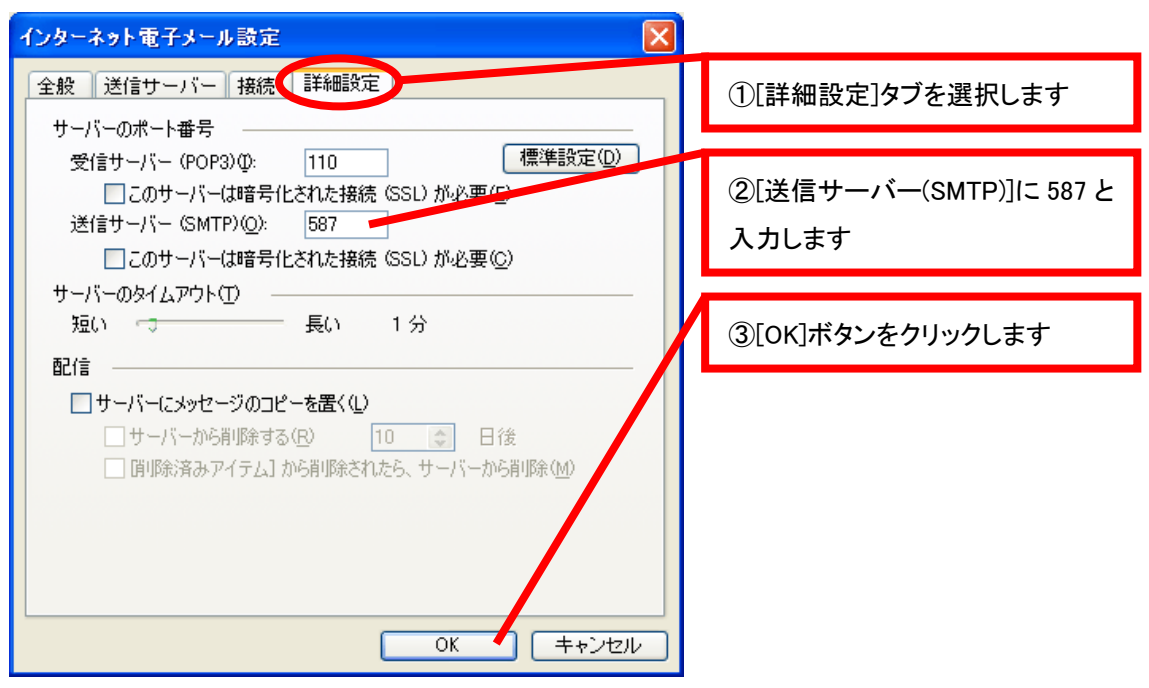

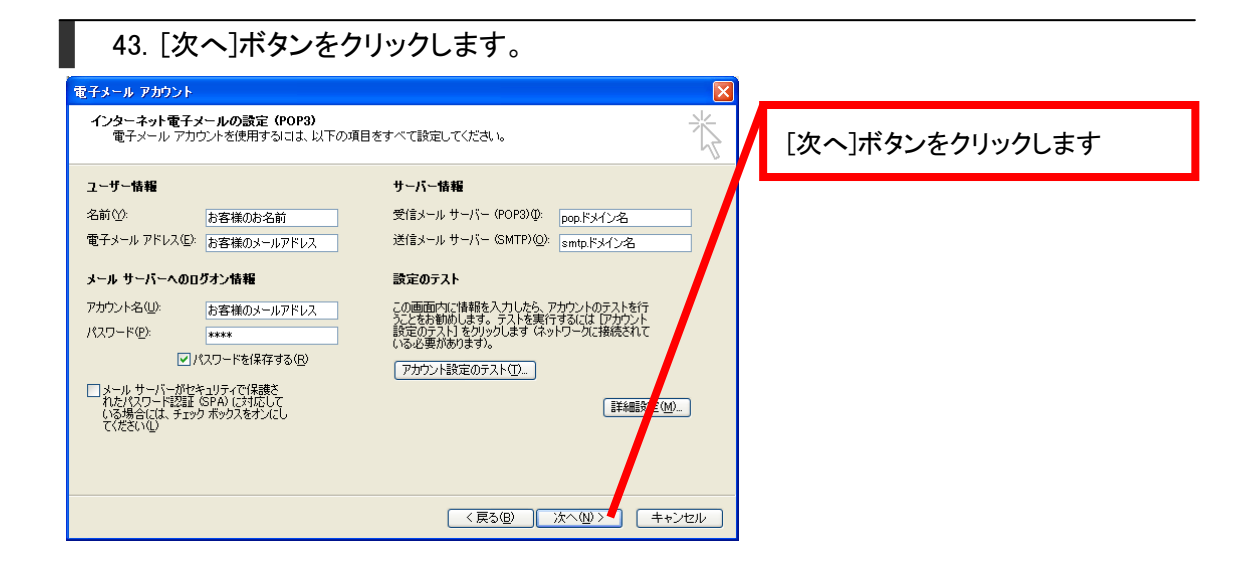

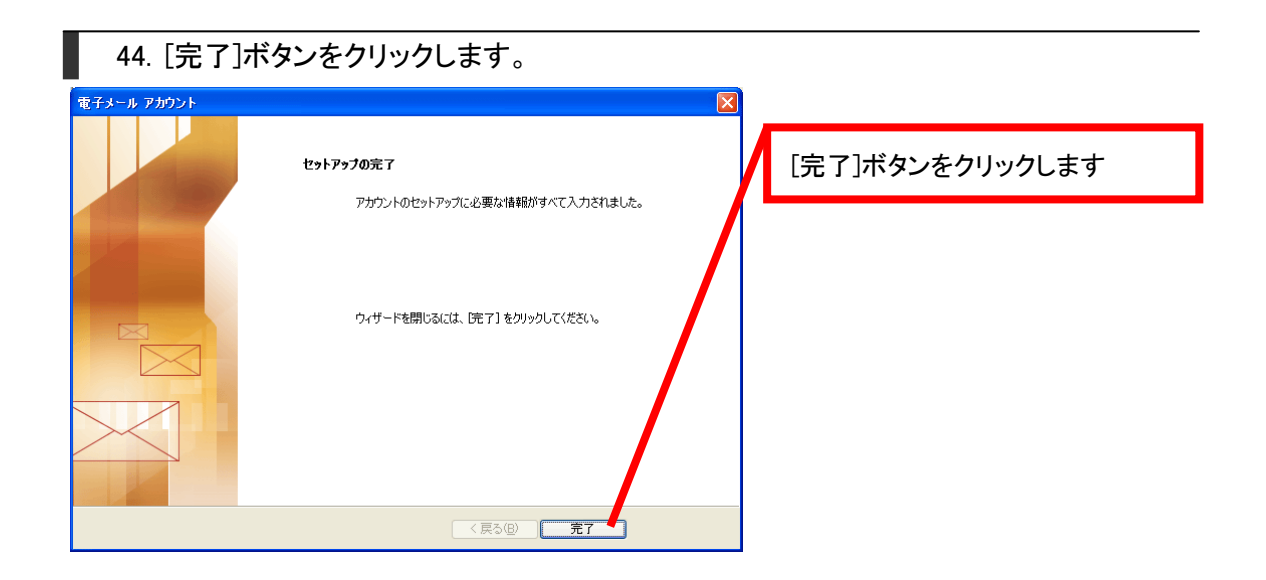

45. 先ほど作成した、高機能スパムフィルタ用アカウントを選択し、[規定に設定]ボタンを クリックします。[完了]ボタンをクリックします。

| 電子メール アカウント                                                                                                    |                             |
|----------------------------------------------------------------------------------------------------|-----------------------------|
| 電子メール アカウント<br>選択したアカウントの設定を変更したり、削除します。            以下の順番で各アカウントの電子メールを処理します。            名前            mail ドメイン名         POP/SMIP (既定)           資産(の)            第m(A) | ①高機能スパムフィルタ用アカウ<br>ントを選択します |
| DOD FX12/名 POP/SMIP 前除(R)                                                                                                    |                             |
| 既定に設定(型)           上へ型           下へ(型)                                                                                                    | ②[規定に設定]ボタンをクリックし<br>ます     |
| 新着電子メールの配信場所(M):                                                                                                    |                             |
| 1週//用/オルタ ▼ 新規() Outlook テータファイル()                                                                                                    | ③[完了]ボタンをクリックします            |
| <br>〈 戻る( <u>B</u> ) 完了 キャンセル                                                                                                    |                             |

ここまでで高機能スパムフィルタ用アカウントの設定は終了です。 送受信をお試しください。

# Shuriken 2007 高機能スパムフィルタ用アカウント設定方法

46. Shuriken 2007 を起動し、[設定]から[アカウント登録設定]をクリックします。

設定⑤ ツール① ヘルプ(屮)
アカウント登録設定(P)…
共通の設定⑤…
環境設定ウィザード(W)…
迷惑メール(①
ソールボックス設定(B)…
キー割付の設定(L)…

47. [アカウント登録設定]画面が表示されますので、[登録・編集]ボタンをクリックし、その 中の[アカウントの追加]を選択します。

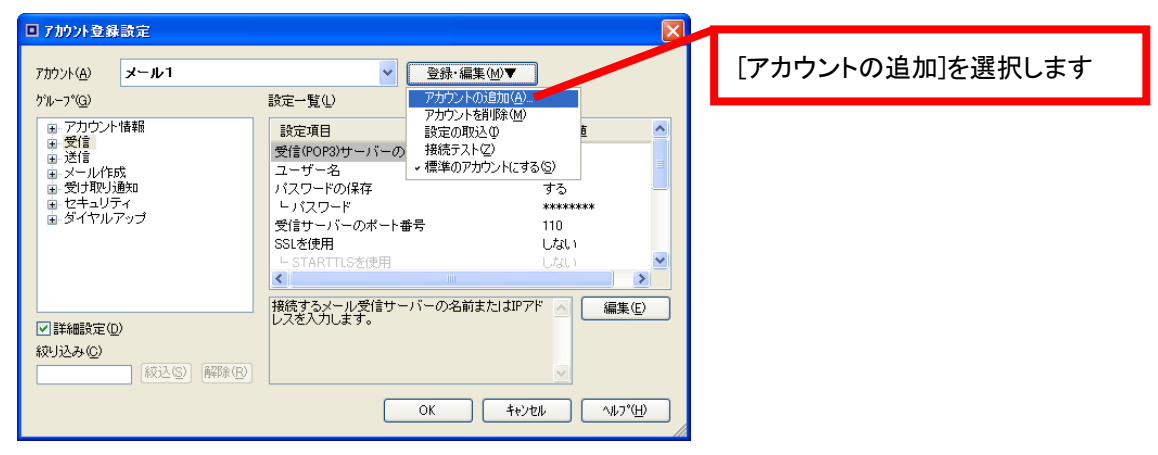

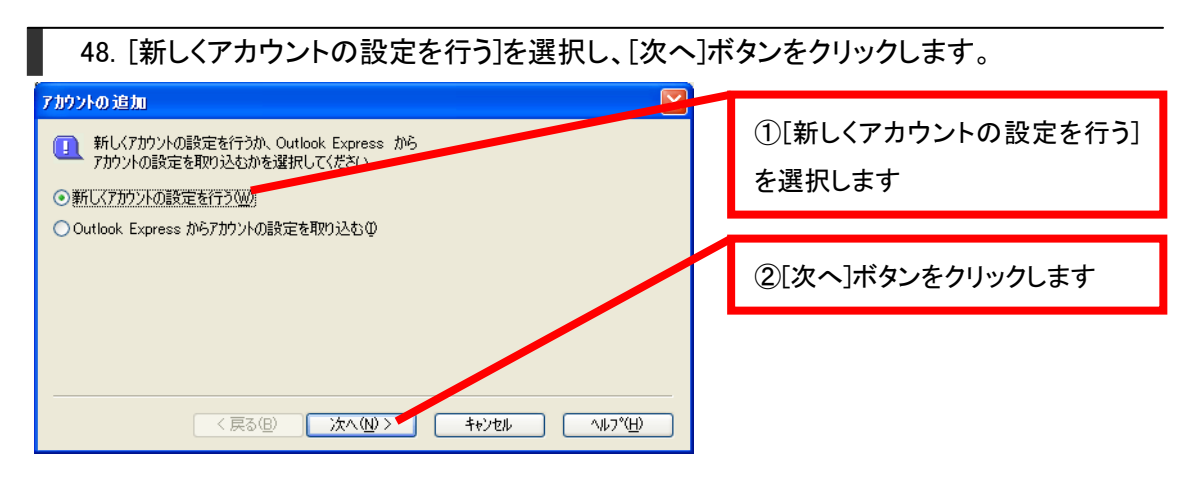

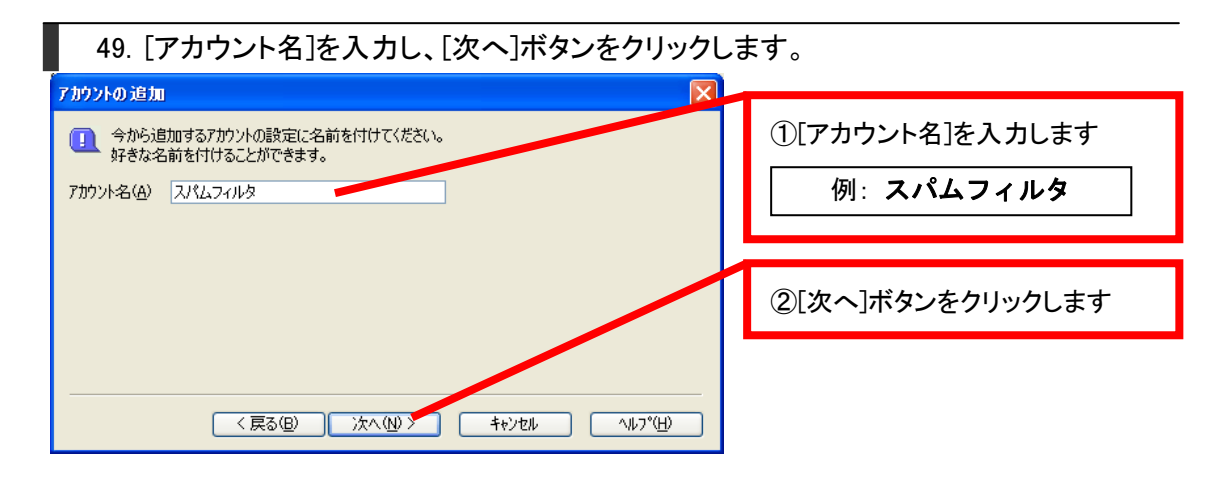

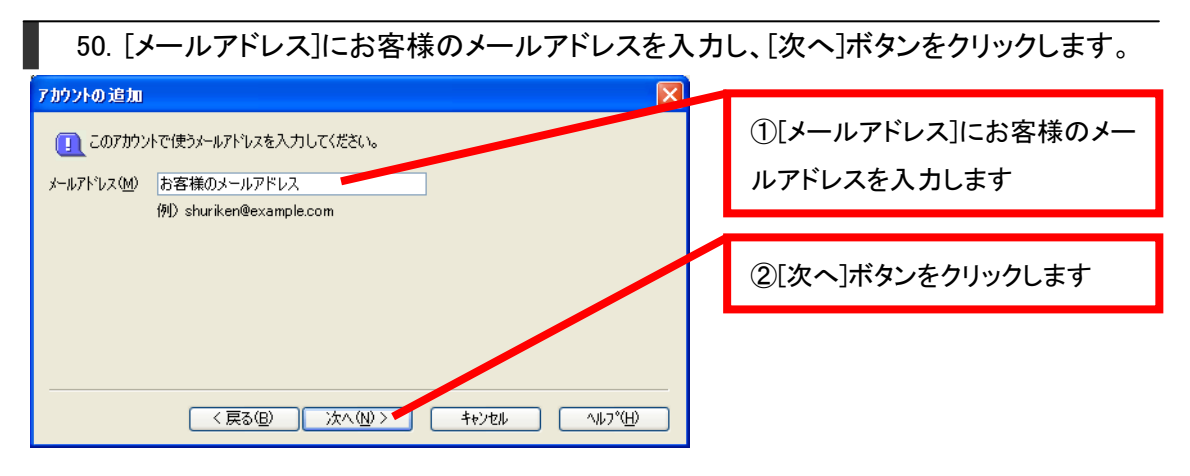

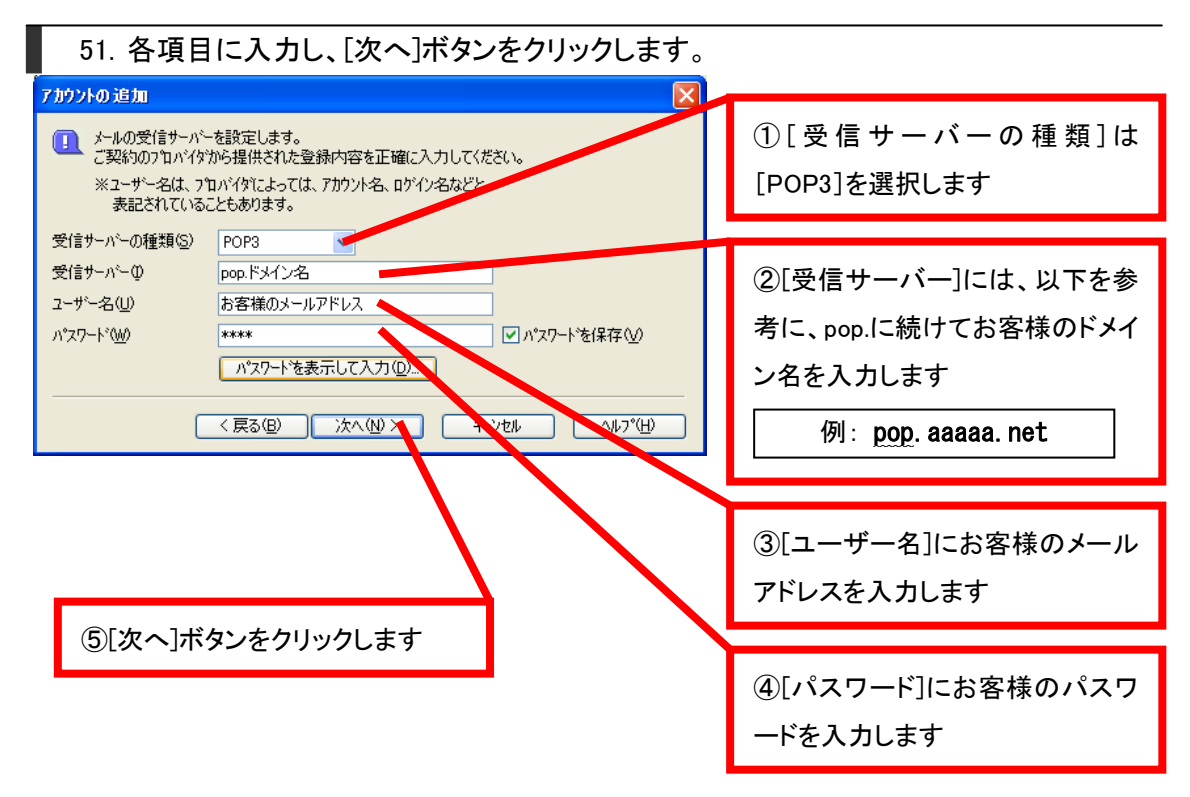

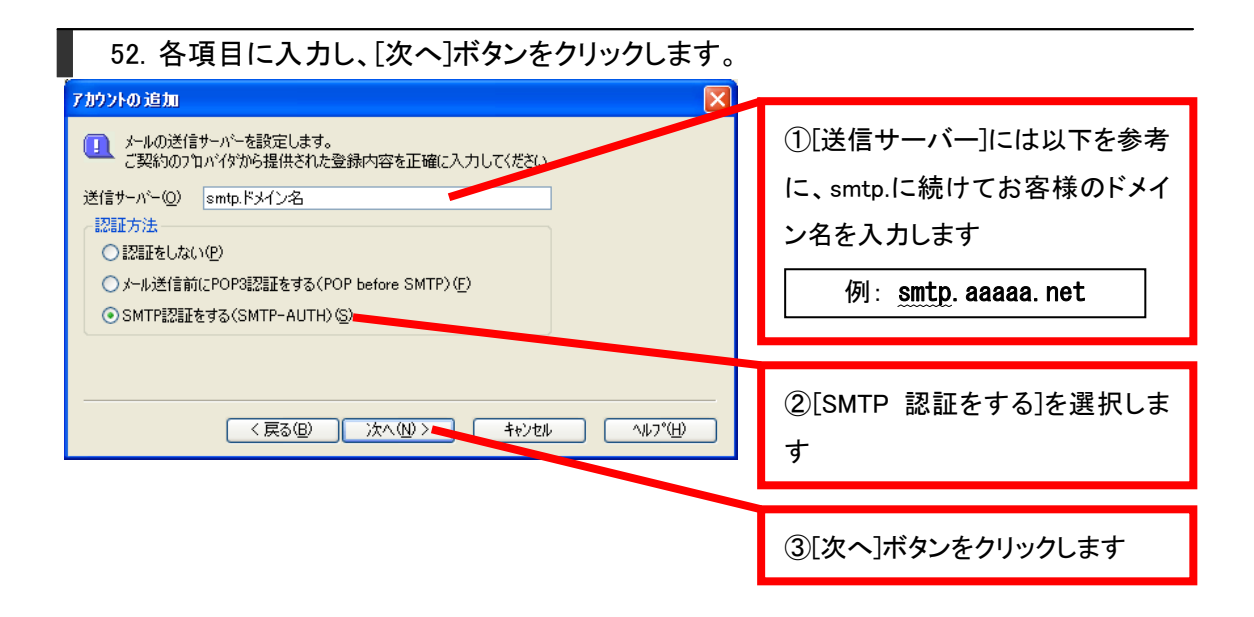

53. [受信サーバーと同じ認証情報を使う]にチェックを入れ、[次へ]ボタンをクリックします。

| アカウントの追加       アカウントの追加         Image: SMTPI認証の設定を行います。       ご契約のフロハイダから提供された登録内容を正確に入力してください。         ※ユーザー名は、フロハイダではよっては、アカウント名、ロウイン名かどこ表記されていることもあります。       メローン・シーン・シーン・シーン・シーン・シーン・シーン・シーン・シーン・シーン・シ | ①[受信サーバーと同じ認証情報<br>を使う]にチェックを入れます |
|----------------------------------------------------------------------------------------------------|-----------------------------------|
| <ul> <li>✓ 受信サーバーと同じ認証情報を使う(M):</li> <li>ユーザー名(U)</li> <li>パマワード(P)</li> <li>パマワードを保存する・</li> <li>パマワードを表示して入力(D)</li> </ul>                                                                                | ②[次へ]ボタンをクリックします                  |
| < 戻る(B) 次へ(M) > キャンセル ヘルフ°(H)                                                                                                    |                                   |

| 54. [完了]ボタンをクリックします。                                                                                                    |                 |
|----------------------------------------------------------------------------------------------------|-----------------|
| 7カウントの追加    アカウントの追加に必要な情報が収集されました。                                                                                     | [完了]ボタンをクリックします |
| 「完了」を別ックすると、アカウントが追加されます。<br>より詳細な設定は、この後に表示される「アカウント登録設定」画面で行います。<br>アカウントの設定内容が正しく入力されているかの確認は、<br>次に表示される接続テストで行います。 |                 |
| < 戻る(B) 完了 キャンセル ヘルフ°(H)                                                                                                |                 |

55. 接続テストを行うか聞かれますので、[いいえ]ボタンをクリックします。

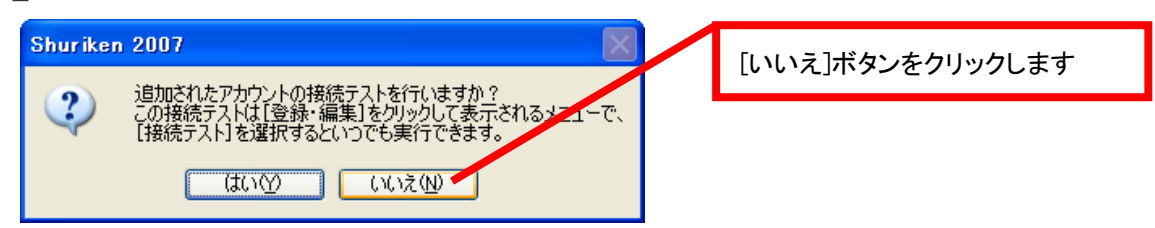

56. スパムフィルタを標準のアカウントとして使用するか聞かれますので、[はい]ボタンを クリックします。

| Shuriken 2007               |                 |
|-----------------------------|-----------------|
|                             | [はい]ボタンをクリックします |
| スパムフィルタ を標準のアカウントとして使用しますか? |                 |
| (はい()) いいえ(N)               |                 |

57. 作成した高機能スパムフィルタ用アカウントの[送信]を選択し、[送信サーバーのポート番号]を587と入力します。[OK]ボタンをクリックします。

| ■ 7加小登録設定                                                                                                    |                                                                                   |                                |
|----------------------------------------------------------------------------------------------------|-----------------------------------------------------------------------------------|--------------------------------|
| アカウント( <u>A</u> ) <b>スパムフィルタ</b><br>ウリレープ(G)                                                                                  | ✓ 登録・編集(W)<br>設定一覧()                                                              | ①[送信]を選択します                    |
| □ ▽田口℃小時報                                                                                                    |                                                                                   |                                |
| <ul> <li>⇒ クリンフト (日本)</li> <li>⇒ グリント(日本)</li> <li>⇒ メール化成</li> <li>⇒ ダーガ取り通知</li> <li>⇒ セキュリティ</li> <li>⇒ ダイヤルアップ</li> </ul> | 武     近     花                                                                     | ②[送信サーバーのポート番号]を<br>587 と入力します |
|                                                                                                    | トSMTP認証に受信サーバーのア使う ▼                                                              |                                |
| ✓詳細設定(D)                                                                                                    | メール送信サーバーに接続するボート番号を入力<br>します。<br>※通約は変更の必要はありません。[初期化]をクリ<br>ックオスと標準のボート番号に同します。 | ③[OK]ボタンをクリックします               |
| <b>秋2))ムみ (2)</b><br>(秋込(5)) (新時線(13)                                                                                         | ОК <b>+</b> куси Лил*( <u>н</u> )                                                 |                                |

ここまでで、高機能スパムフィルタ用アカウントの設定は終了です。 送受信をお試しください。

## Becky! Internet Mail Ver.2 高機能スパムフィルタ用アカウント設定方法

58. Becky! Internet Mail Ver.2 を起動し、[ファイル]から[メールボックス]の[新規作成]をク リックします。

| 129 任意の設定 - Becky!           |                   |                |
|------------------------------|-------------------|----------------|
| ファイル(E) 編集(E) 表示(V) メール(     | M) ツール① ヘルプ(H)    | 「新規作成」をクリックします |
| フォルダ( <u>F</u> )             |                   | Ĩ.             |
| メールボックス(M)                   | 新規作成( <u>N</u> )  |                |
| システム(S)                      | ・ 削除( <u>D</u> )  |                |
| ☑ 通常使うメールボックス(こ設定(D)         |                   |                |
| インポートΦ                       | 再表示する( <u>R</u> ) |                |
| エクスポート(E)                    |                   |                |
| 名前を付けて保存( <u>A</u> )… Ctrl+S |                   |                |
| テンプレート作成/編集(工)               |                   |                |

59. [新規メールボックスの作成]画面が表示されますので、[メールボックス名]にメールボックス名を入力し、[受信プロトコル]は[POP3]を選択します。[OK]ボタンをクリックしま

す。

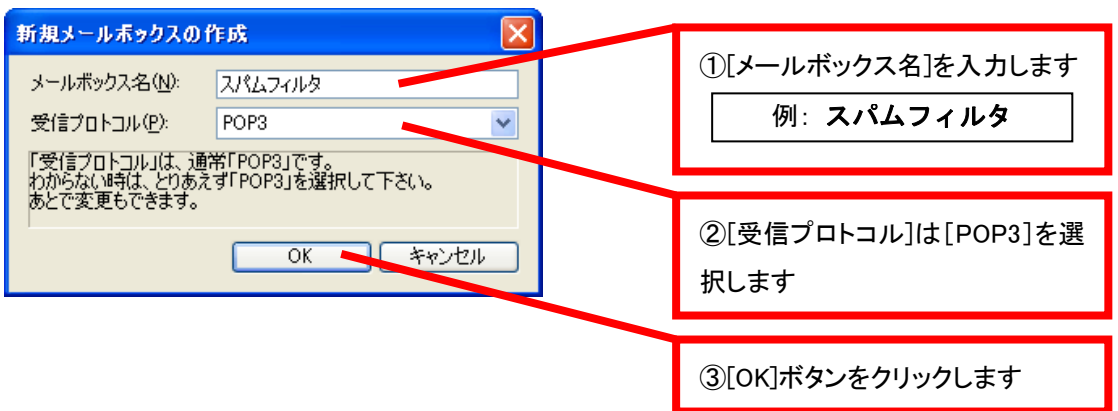

|                                                                                                    | ①[基本設定]タブを選択します                                                                                    |
|----------------------------------------------------------------------------------------------------|----------------------------------------------------------------------------------------------------|
| <ul> <li>(個人目報)</li> <li>名前(い): お客様のお名前</li> <li>メールアドレス(A): お客様のメールアドレス</li> <li>サーバー情報</li> <li>受信プロトコル(T): POP3 ▼</li> <li>POP3サーバー(受信)(M): pop.ドメイン名</li> <li>POP35</li> <li>SMTPサーバー(送信)(S): smtp.ドメイン名</li> </ul> | ②[名前]にお客様のお名前等、[メ<br>ールアドレス]にお客様のメールア<br>ドレスを入力します                                                 |
| ユーザーD(型):     お客様のメールアドレス     パスワード型:     *****       認証方式(型):     ④ 標準     ● APOP       受信メールをサーバー(ご残す(型):     ● ● ● ● ● ● ● ● ● ● ● ● ● ● ● ● ● ● ●                                                                   | ③[POP3 サーバー(受信)]には以<br>下を参考に、pop.に続けてお客様<br>のドメイン名を入力します<br>例: pop. aaaaa. net                     |
| びローバジルブロファイル(Q) OK キャンセル ヘルブ                                                                                                    | <ul> <li>④[SMTP サーバー(送信)]には以下を参考に、smtp.に続けてお客様のドメイン名を入力します</li> <li>例: smtp. aaaaa. net</li> </ul> |
|                                                                                                    | ⑤[ユーザーID]にお客様のメール<br>アドレス、[パスワード]にお客様の<br>パスワードを入力します                                              |

| 61. [詳細]タブをクリックし、各項目に入力します。                                                                                                    |                                                |
|----------------------------------------------------------------------------------------------------|------------------------------------------------|
| [スパムフィルタ]の設定         >>           メールボックス名⊗:         スパムフィルタ                                                                                         | ①[詳細]タブを選択します                                  |
| 基本設定  接続  メール作成  受信  詳細                                                                                                    |                                                |
| サーバーのポート番号<br>SMTP: 587. (標準: 25)<br>POP3: 110 (標準: 1+3)<br>IMAP4: 143 (標準: 143)<br>SSL/TLS関連<br>受信用(②): デフォルト ♥<br>POP before SMTPを使用               | ②[SMTP 認証]にチェックを入れ、<br>[PLAIN]にのみチェックを入れま<br>す |
| 送信用型: デフォルト 🕑 認識比後 300 ミリ杉待ち 認識比用サーバー(西・                                                                                                    |                                                |
| <ul> <li>□ 証明書を検証しない(S)</li> <li>✓ Dライアント証明書を使用(E)</li> <li>■ TMAP問題</li> </ul>                                                                      | ③[SMTP]に 587 と入力します                            |
| IMAPフォルダ: 接続時にフォルダの未読数を更新(V)                                                                                                    |                                                |
| <ul> <li>              ○ごみ箱をサーバー上に置く(① ごみ箱のファイル名: Trash             □ 草稿をサーバー上に置く(① 草稿のファイル名: Draft             □ 送信:済みのファイル名: Sent      </li> </ul> | ④[OK]ボタンをクリックします                               |
| □ 拡張ネームスペースをフォルダ表示(出)                                                                                                    |                                                |
| プロファイル(B): (標準) ▼ <u>新規(W)</u> 削除(D) 取込(Y)                                                                                                    |                                                |

ここまでで、高機能スパムフィルタ用アカウントの設定は終了です。 送受信をお試しください。

# Eudora 7J 高機能スパムフィルタ用アカウント設定方法

62. Eudora 7Jを起動し、「パーソナリティ]タブをクリックします。
 62. Eudora 7Jを起動し、「パーソナリティ]タブ
 1. 「シンパルランス度度
 1. 「レパトウンス度度
 1. 「レパトウンス度度
 1. 「レパトウンス度度
 1. 「レパトウンス度度」
 1. 「レイトウの「パーソナリティ]タブ
 2. 「レイトリトウンス度度」
 1. 「レイトリークの「パーソナリティ]タブ
 2. 「レイトリークの「パーソナリティ」タブ
 2. 「レイトリークの「パーソナリティ」タブ
 2. 「レイトリークの「パーソナリティ」タブ
 2. 「レイトリークの「パーソナリティ」タブ
 3. 左の白い部分で右クリックをし、「新規]をクリックします。

| パーソナリティ アカウント                               | ー名@mail.ドメイ: | = <b>三</b> ×<br>>/名 | [新 | 規]をクリック | します |  |
|---------------------------------------------|--------------|---------------------|----|---------|-----|--|
|                                             |              |                     |    |         |     |  |
| メールの確認(M)<br>送信待ちメッセージを送る(Q<br>サーバへの接続テスト   |              |                     |    |         |     |  |
| メッセージ S                                     | •            |                     |    |         |     |  |
| 新規())                                       | Del          |                     |    |         |     |  |
| Film(U)<br>変更(P)                            | Alt+Enter    |                     |    |         |     |  |
| <ul> <li>✓ ドッキングビュー</li> <li>非表示</li> </ul> |              |                     |    |         |     |  |
| メインウィンドウの中で表示                               |              |                     |    |         |     |  |
| <                                           |              |                     |    |         |     |  |
| <u> </u>                                    |              |                     |    |         |     |  |
| 新しいパーソナリティを作成します。                           |              |                     |    |         |     |  |

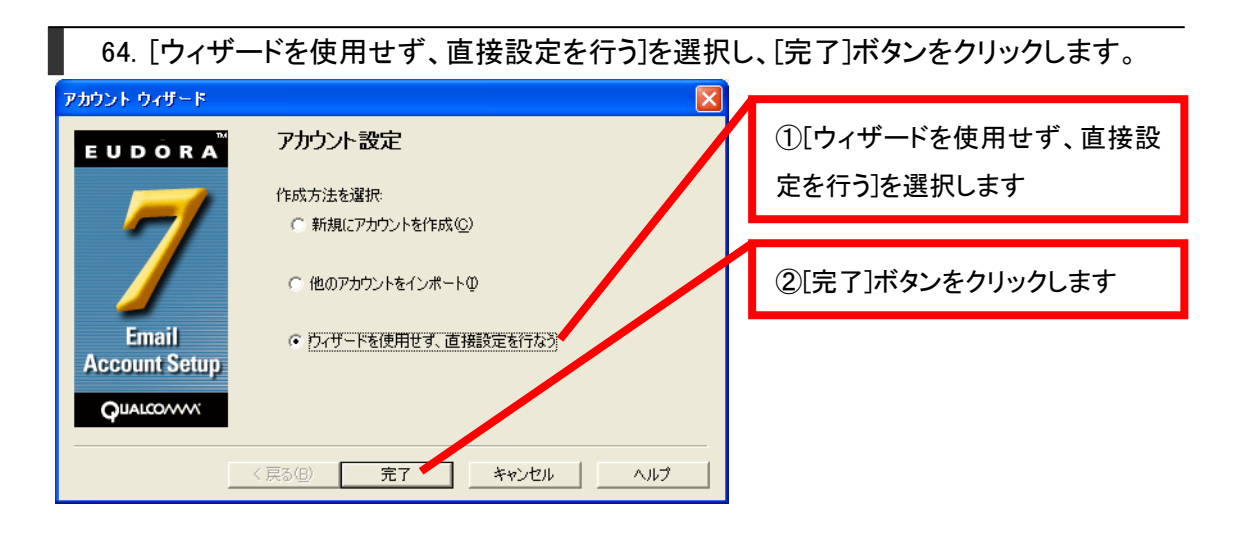

65. [新しいパーソナリティの作成]が表示されますので、各項目に入力します。

| 新しいパーソナリティの作成     ?       全般     メールの受信       パーソナリティ名(P):     スパムフィルタ       名前(R):     お客様のお名前                                                                                                    | ①[パーソナリティ名]に任意の名<br>前を入力します<br>例: <b>スパムフィルタ</b>                                        |
|----------------------------------------------------------------------------------------------------|-----------------------------------------------------------------------------------------|
| メールアドレス(M): お客種のメールアドレス<br>ユーザー名(N): お客様のメールアドレス<br>送信用(SMTP)<br>サーバ(S): smtp.ドメイン名<br>マ 認証を許可(A)                                                                                                    | ②[名前]にお客様のお名前等を入<br>カします                                                                |
| <ul> <li>✓ 指定されれば、リレーハーシナリティをは9日(①)</li> <li>▼ サブミッションボート(587)を使用(①)</li> <li>デフォルトドメイン(E):</li> <li>デフォルト定型文書(①): 〈未使用&gt;</li> <li>デフォルト署名(E):</li> <li>〈未使用&gt;</li> </ul>                                                                                                    | ③[メールアドレス]と[ユーザー名]<br>にお客様のメールアドレスを入力<br>します                                            |
| ZTE#FSSLSecure Socket Layer)     (使用しない     ・     ・     ・     ・     ・     ・     ・     ・     ・     ・     ・     ・     ・     ・     ・     ・     ・     ・     ・     ・     ・     ・     ・     ・     ・     ・     ・     ・     ・     ・     ・     ・     ・     ・     ・     ・     ・     ・     ・     ・     ・     ・     ・     ・     ・     ・     ・     ・     ・     ・     ・     ・     ・     ・     ・     ・     ・     ・     ・     ・     ・     ・     ・     ・     ・     ・     ・     ・     ・     ・     ・     ・     ・     ・     ・     ・     ・     ・     ・     ・     ・     ・     ・     ・     ・     ・     ・     ・     ・     ・     ・     ・     ・     ・     ・     ・     ・     ・     ・     ・     ・     ・     ・     ・     ・     ・     ・     ・     ・     ・     ・     ・     ・     ・     ・     ・     ・     ・     ・     ・     ・     ・     ・     ・     ・     ・     ・     ・     ・     ・     ・     ・     ・     ・     ・     ・     ・     ・     ・     ・     ・     ・     ・     ・     ・     ・     ・     ・     ・     ・     ・     ・     ・     ・     ・     ・     ・     ・     ・     ・     ・     ・     ・     ・     ・     ・     ・     ・     ・     ・     ・     ・     ・     ・     ・     ・     ・     ・     ・     ・     ・     ・     ・     ・     ・     ・     ・     ・     ・     ・     ・     ・     ・     ・     ・     ・     ・     ・     ・     ・     ・     ・     ・     ・     ・     ・     ・     ・     ・     ・     ・     ・     ・     ・     ・     ・     ・     ・     ・     ・     ・     ・     ・     ・     ・     ・     ・     ・     ・     ・     ・     ・     ・     ・     ・     ・     ・     ・     ・     ・     ・     ・     ・     ・     ・     ・     ・     ・     ・     ・     ・     ・     ・     ・     ・     ・     ・     ・     ・     ・     ・     ・     ・     ・     ・     ・     ・     ・     ・     ・     ・     ・     ・     ・     ・     ・     ・     ・     ・     ・     ・     ・     ・     ・     ・     ・     ・     ・     ・     ・     ・     ・     ・     ・     ・     ・     ・     ・     ・     ・     ・     ・     ・     ・     ・     ・     ・     ・     ・     ・     ・     ・     ・     ・     ・     ・     ・     ・     ・     ・     ・     ・     ・     ・     ・     ・     ・     ・     ・     ・     ・     ・     ・ | ④[送信用(SMTP)サーバ]には以<br>下を参考に、smtp.に続けてお客様<br>のドメイン名を入力します<br>例: <u>smtp</u> . aaaaa. net |
|                                                                                                    | ⑤[サブミッションポート(587)を使<br>用]にチェックを入れます                                                     |

66. [メールの受信]タブを選択します。各項目に入力し、[OK]ボタンをクリックします。

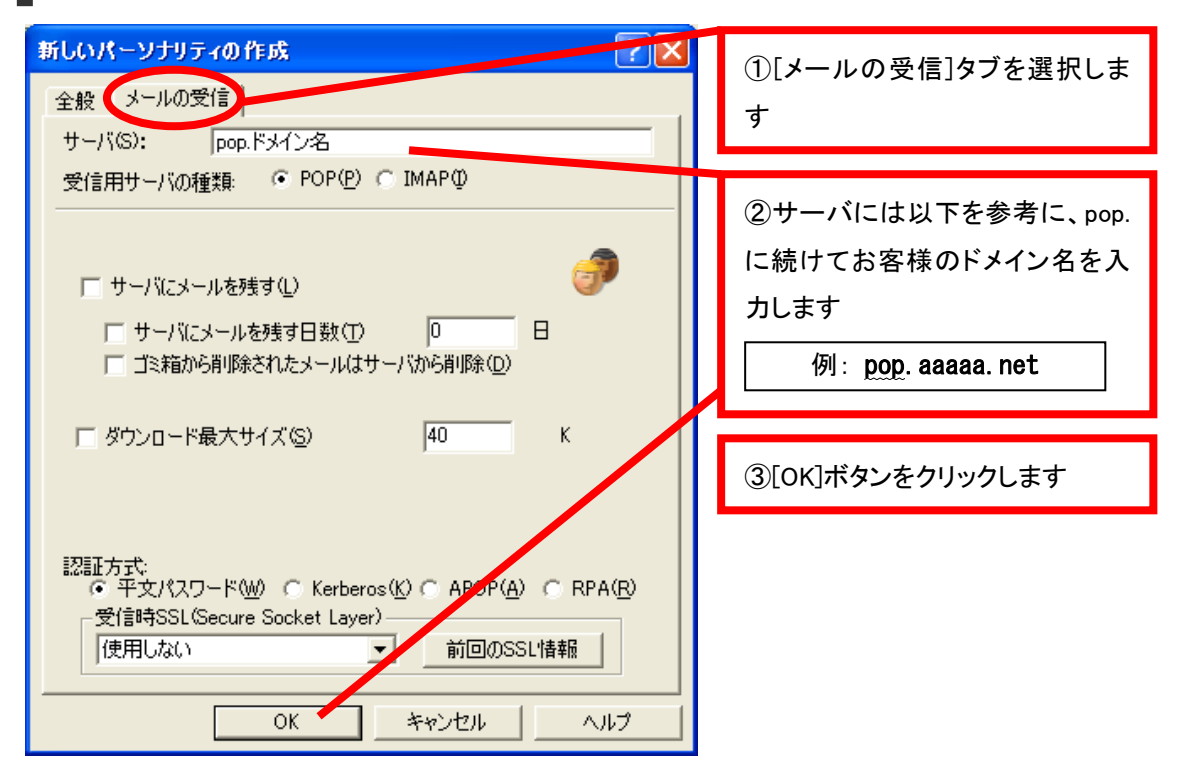

ここまでで、高機能スパムフィルタ用アカウントの設定は終了です。 送受信をお試しください。

## <u>Mac OS X Mail 3.0 高機能スパムフィルタ用アカウント設定方法</u>

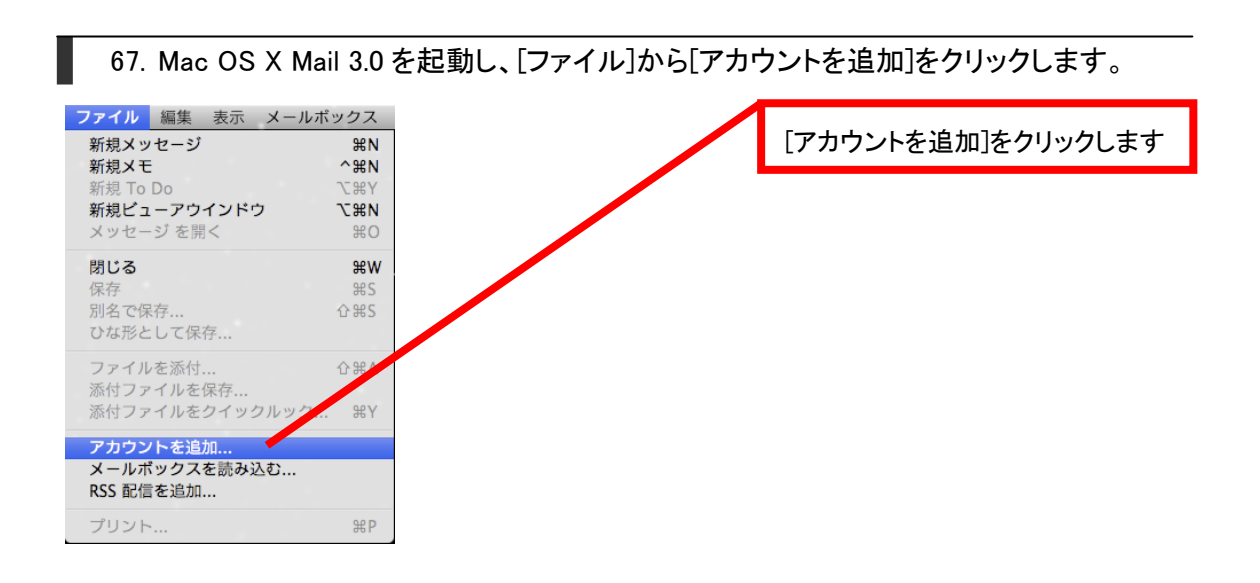

68. [アカウントを追加]画面が表示されますので、各項目に入力し [続ける]ボタンをクリックします。

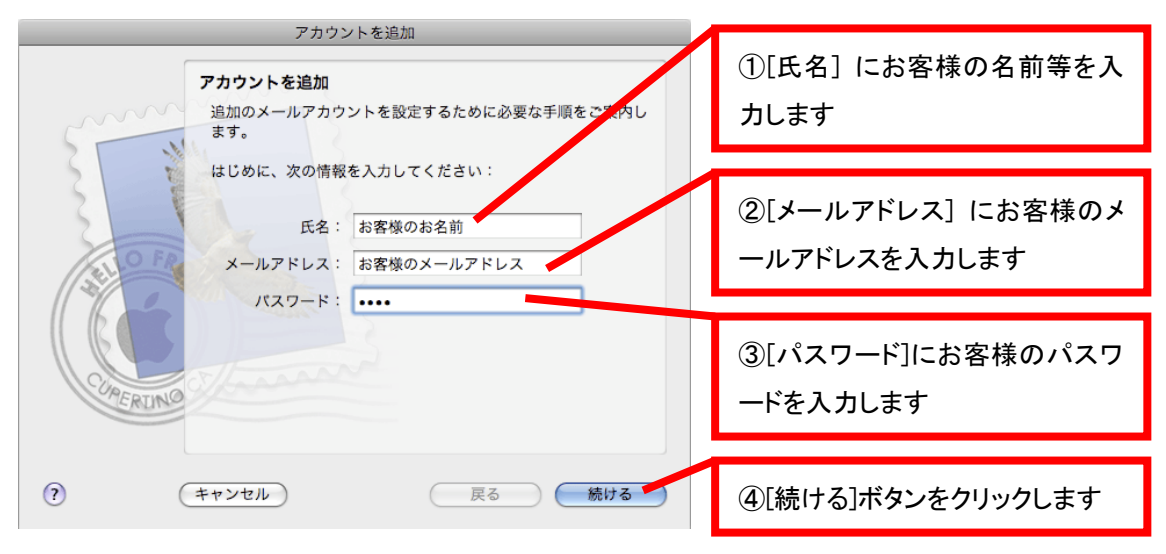

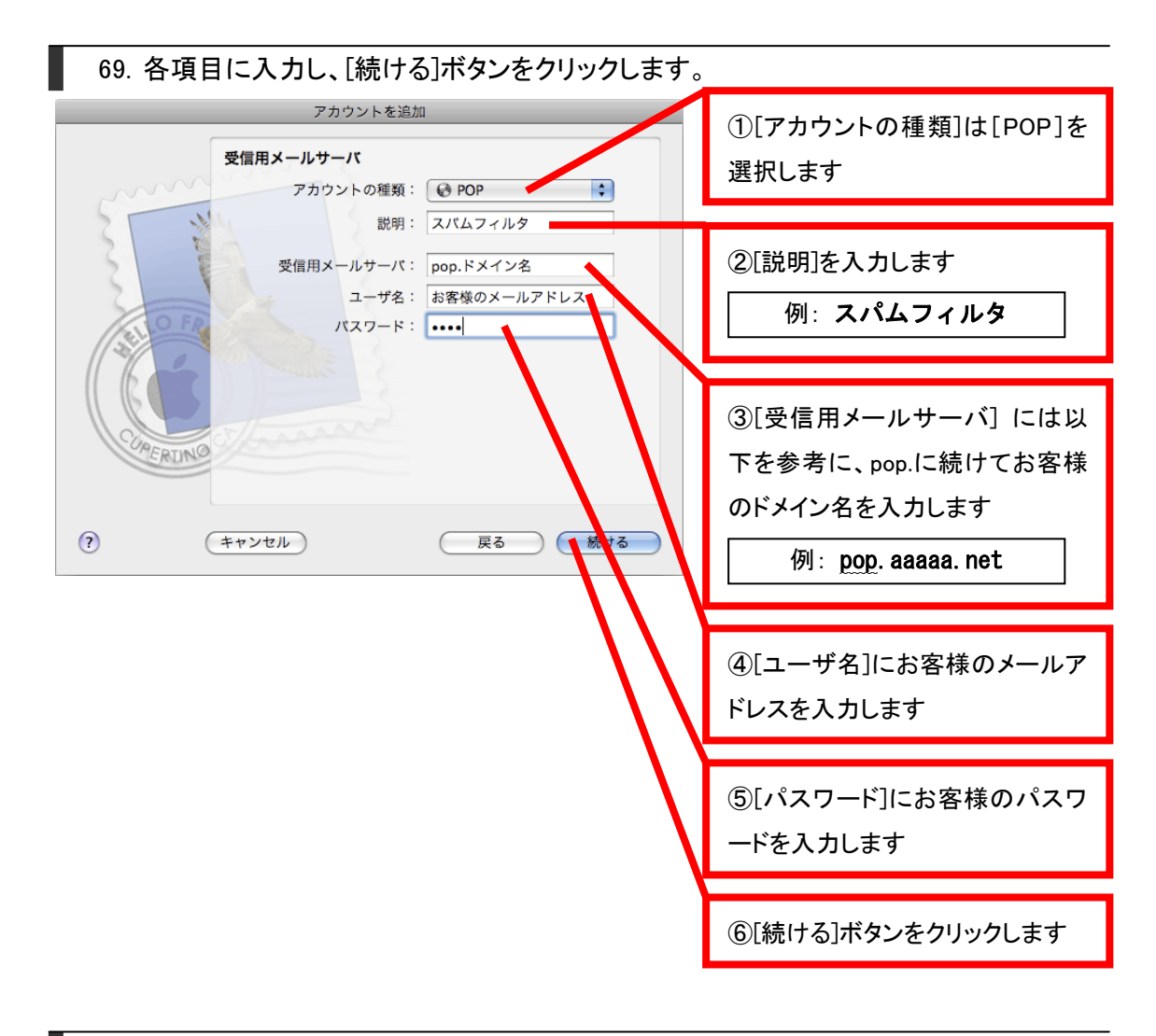

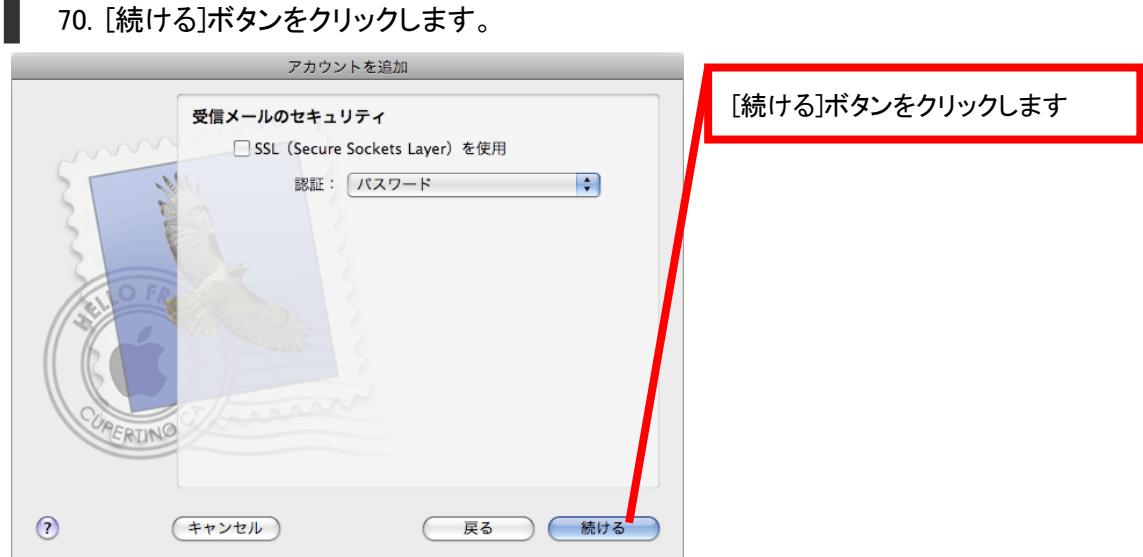

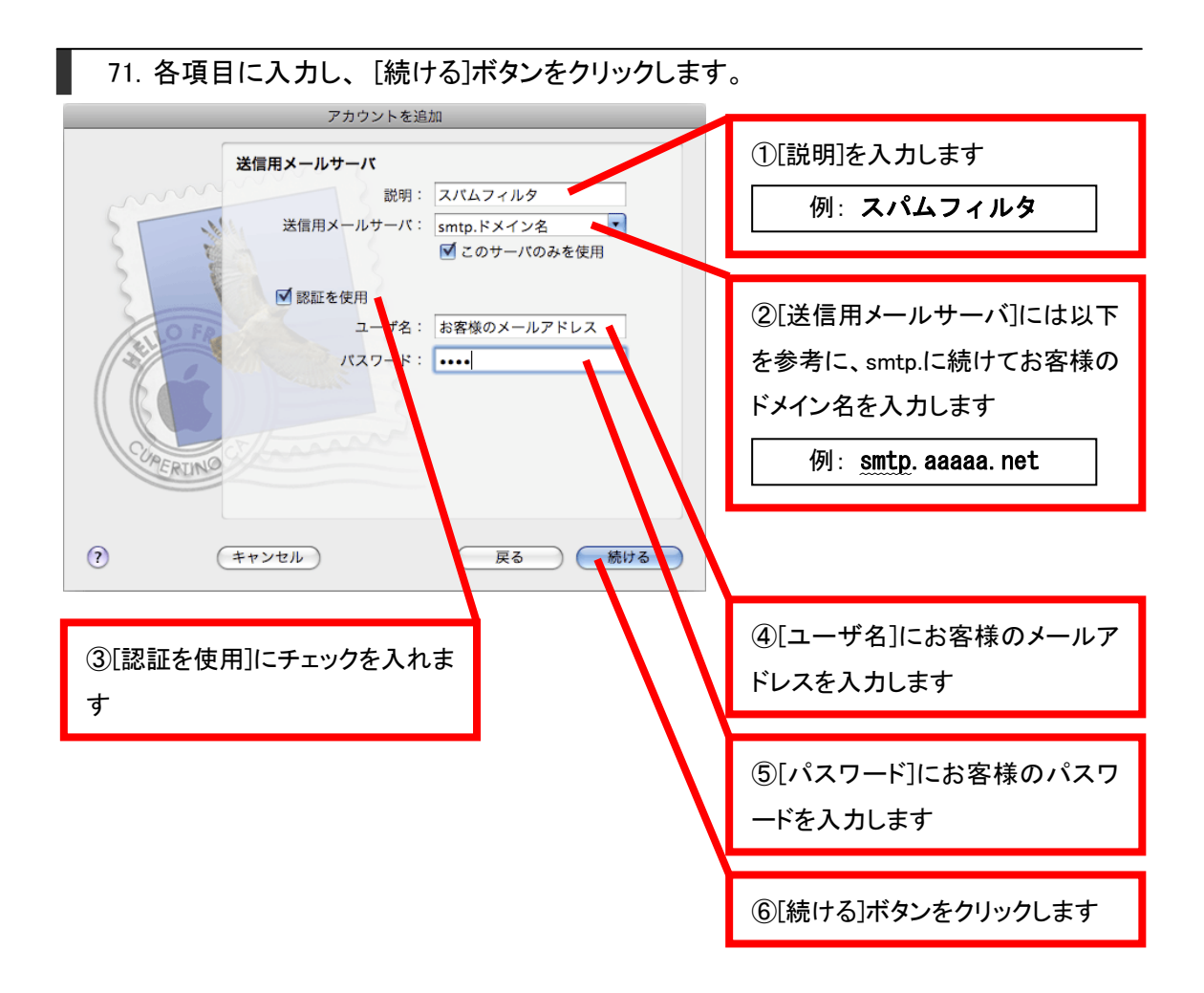

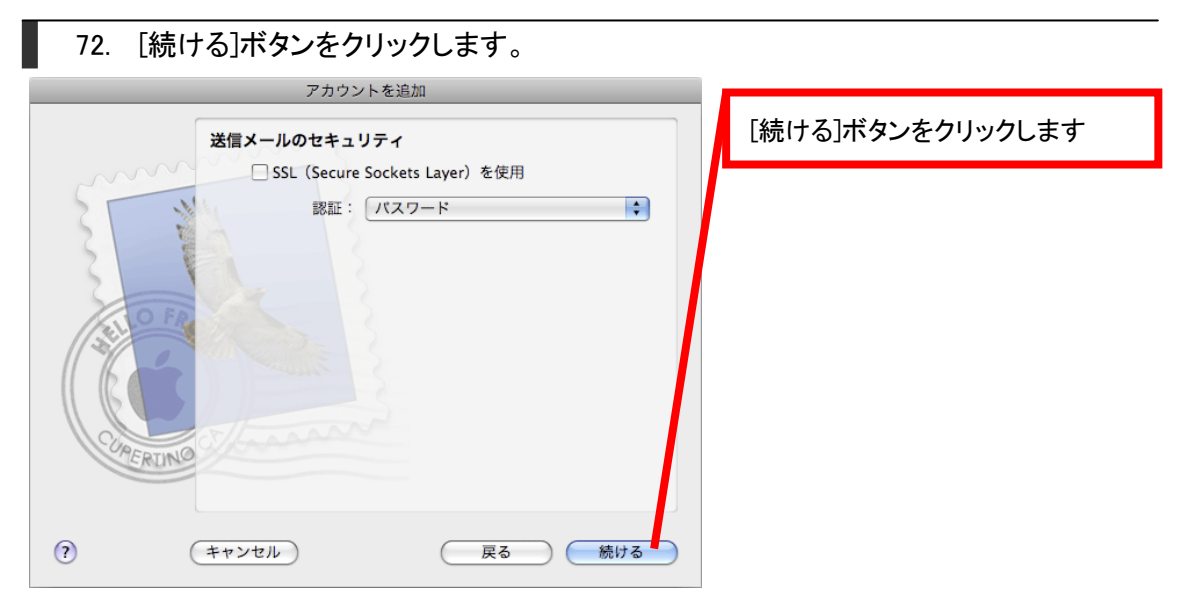

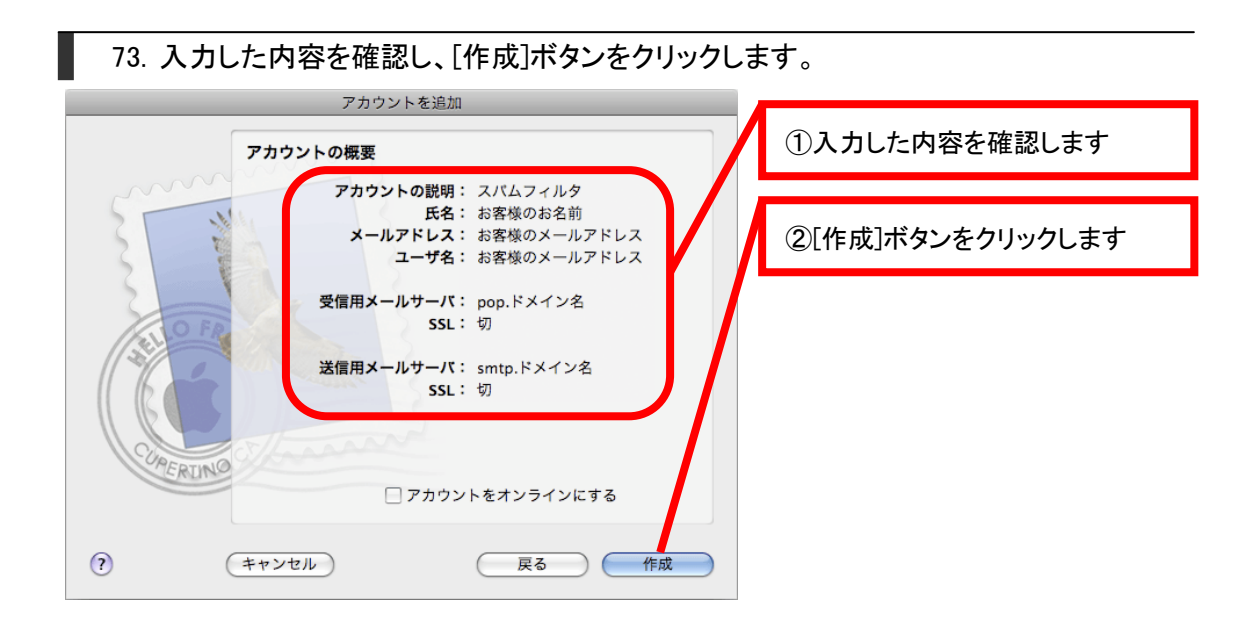

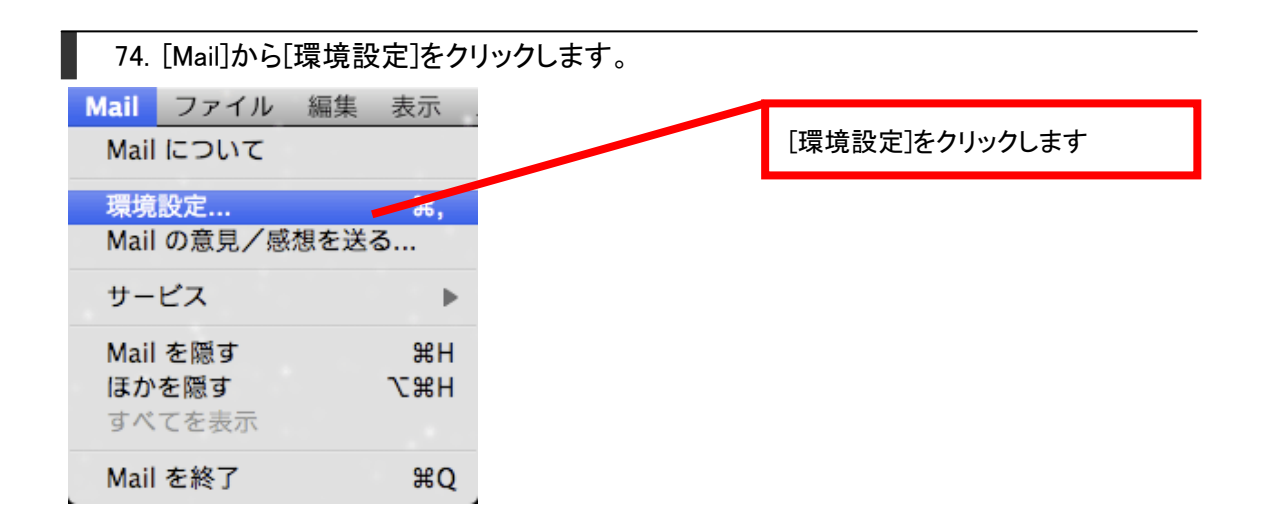

75. [アカウント]画面が表示されますので、[スパムフィルタ]を選択し、[送信用メールサー バ(SMTP)]の[サーバリストを編集]を選択します。

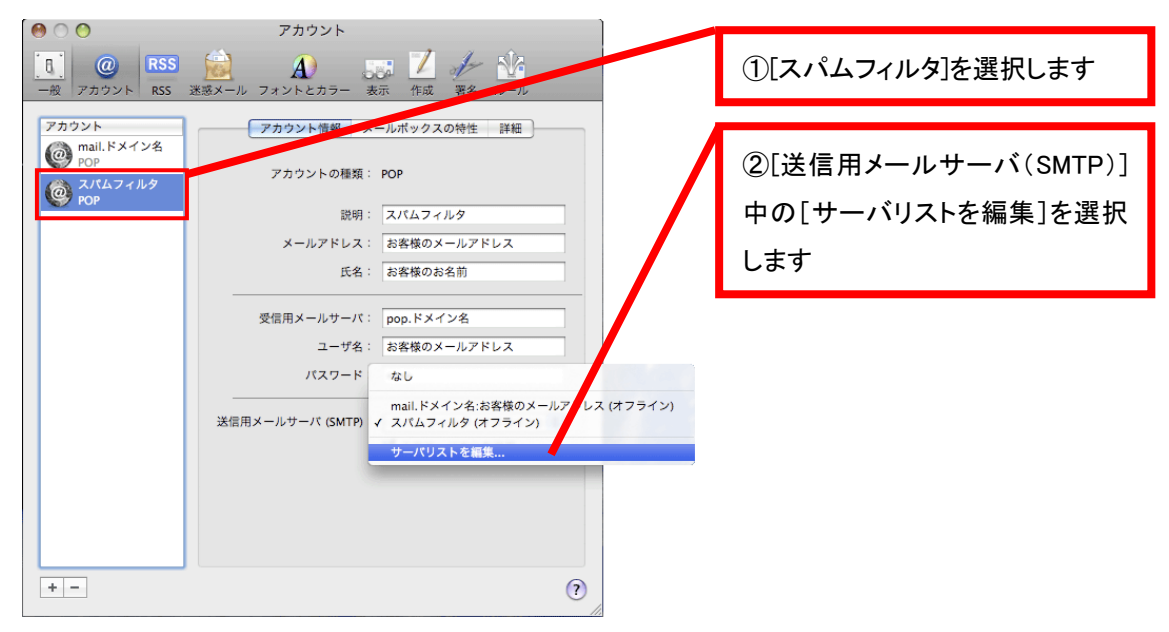

76. 今作成した高機能スパムフィルタ用アカウントを選択し、[詳細]タブをクリックします。 各項目を入力し、[OK]ボタンをクリックします。

| 説明     サーバ名     使用しているアカウント       mail.ドメイン名     mail.ドメイン名       スパムフィルタ     smtp.ドメイン名 (… スパムフィルタ | ①スパムフィルタ用アカウントを選<br>択します      |
|----------------------------------------------------------------------------------------------------|-------------------------------|
|                                                                                                    | ②[詳細]タブをクリックします               |
| <ul> <li>+ -</li> <li>アカウント情報(詳細)</li> <li>サーバのポート: 587 □ SSL (Secure Sockets Layer)を使用</li> </ul>  | ③[サーバのポート]に587と入力し<br>ます      |
| 認証: パスワード<br>ユーザ名: お客様のメールアドレス<br>パスワード: ••••                                                       | ④[認証]はパスワードを選択しま<br>す         |
| ? (キャンセル OK                                                                                         | ⑤[ユーザ名]にお客様のメールア<br>ドレスを入力します |
|                                                                                                    | ⑥[パスワード]にお客様のパスワ<br>ードを入力します  |
|                                                                                                    | ⑦[OK]ボタンをクリックします              |

| 77. [アカウント]画面に戻りますので、[閉じる]ボタンをクリックします。 |                  |  |  |  |
|----------------------------------------|------------------|--|--|--|
|                                        | [閉じる]ボタンをクリックします |  |  |  |
| アカウント     アカウント情報     メールボックスの特性 詳細    |                  |  |  |  |
|                                        |                  |  |  |  |

| 78. [保 | 存]ボタンをクリックします。                    |                 |
|--------|-----------------------------------|-----------------|
| I.     | "スパムフィルタ"POP アカウントの変更内容をします<br>か? | [保存]ボタンをクリックします |
|        | 保存しないと、変更内容は失われます。                |                 |
| (      | 保存しない キャンセル 保存                    |                 |

ここまでで、高機能スパムフィルタ用アカウントの設定は終了です。 送受信をお試しください。

## Mac OS X Mail 2.0 高機能スパムフィルタ用アカウント設定方法

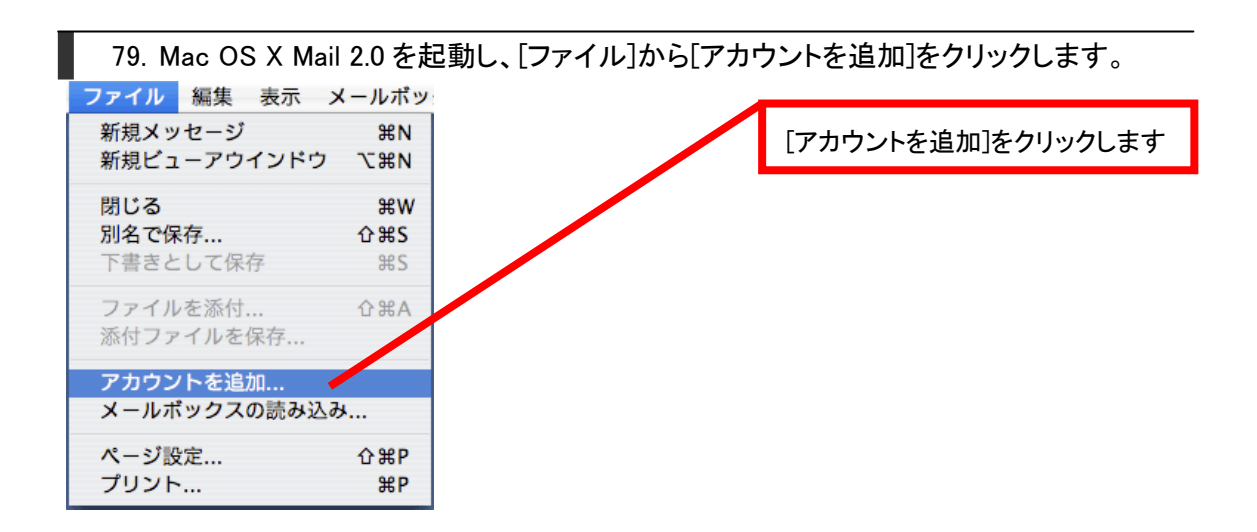

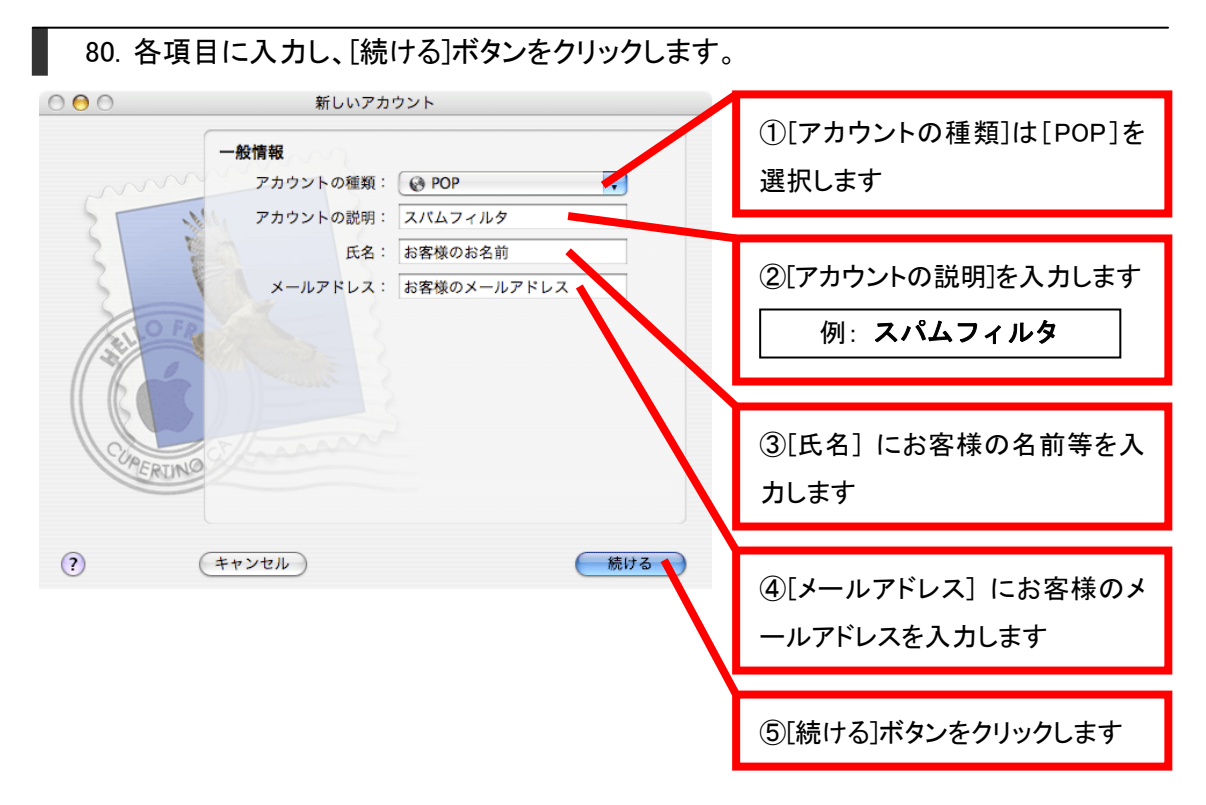

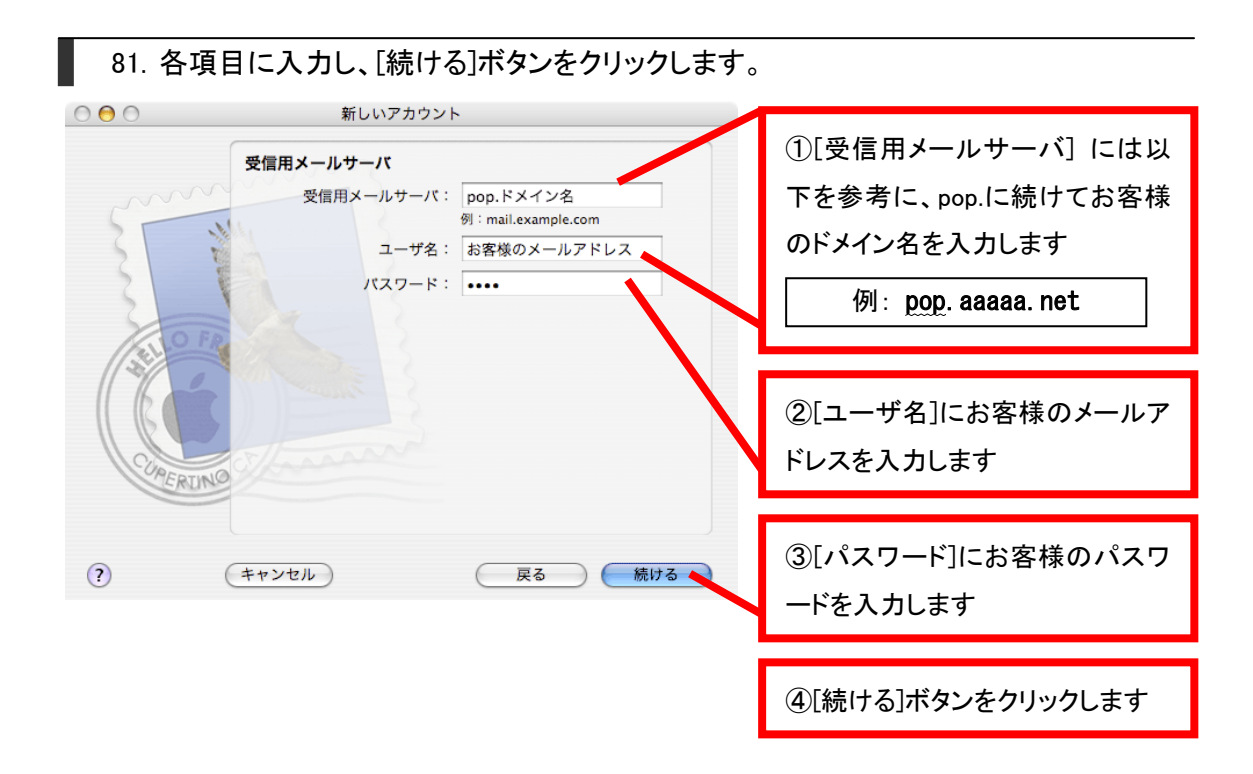

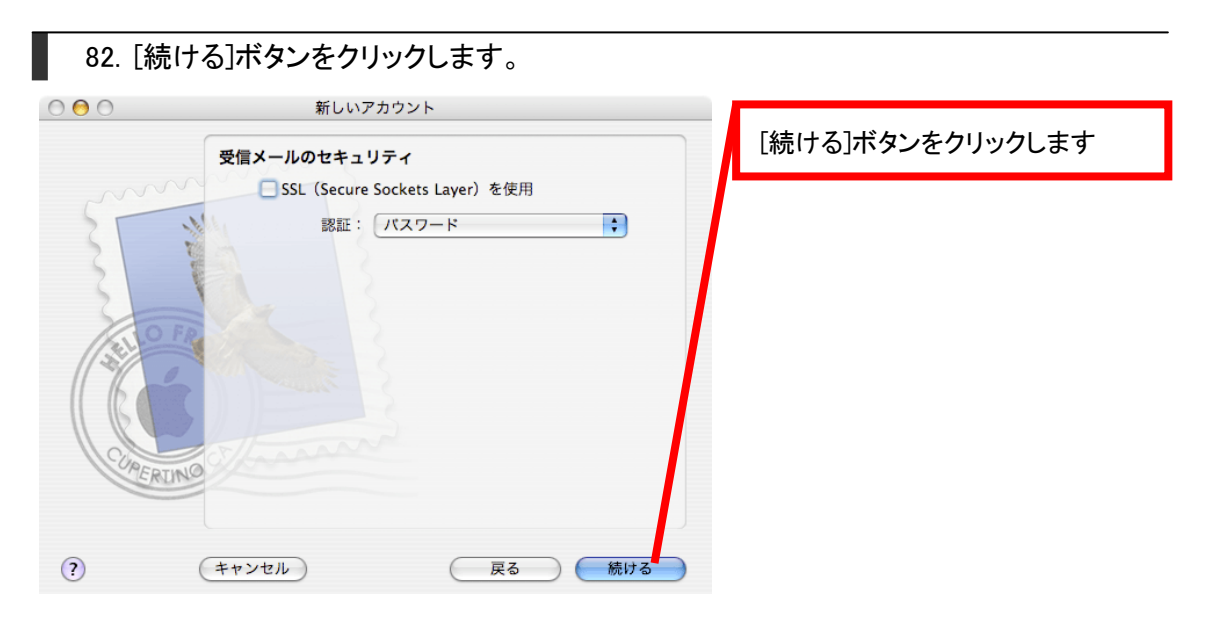

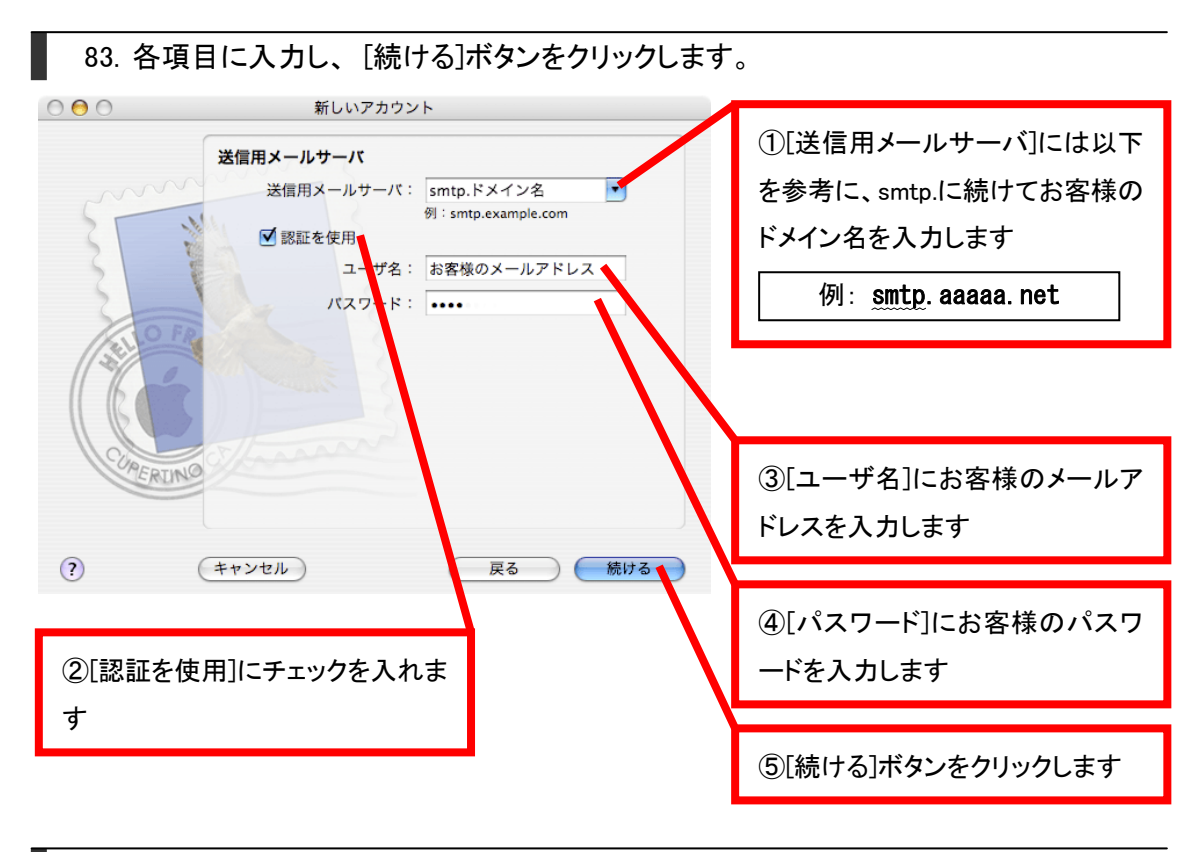

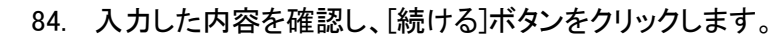

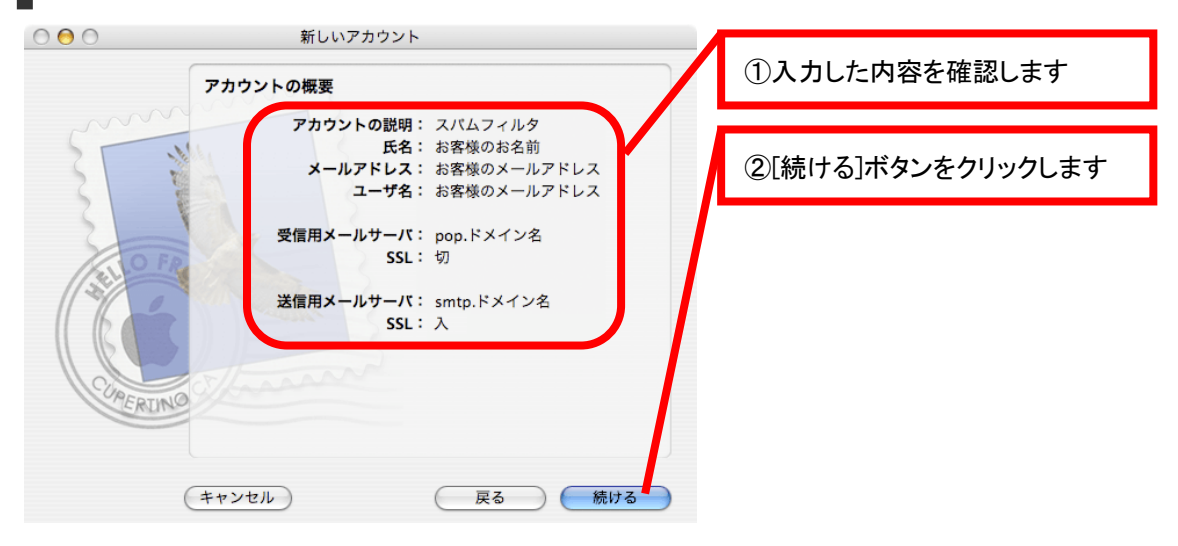

| 設定結果                          |                                                                  |
|-------------------------------|------------------------------------------------------------------|
| RXAC POINT                    |                                                                  |
| 新しいアカウントが作成されました。             |                                                                  |
| アカウント情報は、環境設定の"アカウント"で変更できます。 |                                                                  |
| 別のアカウントを作成                    |                                                                  |
|                               |                                                                  |
|                               |                                                                  |
|                               | 新しいアカウントが作成されました。<br>アカウント情報は、環境設定の"アカウント"で変更できます。<br>別のアカウントを作成 |

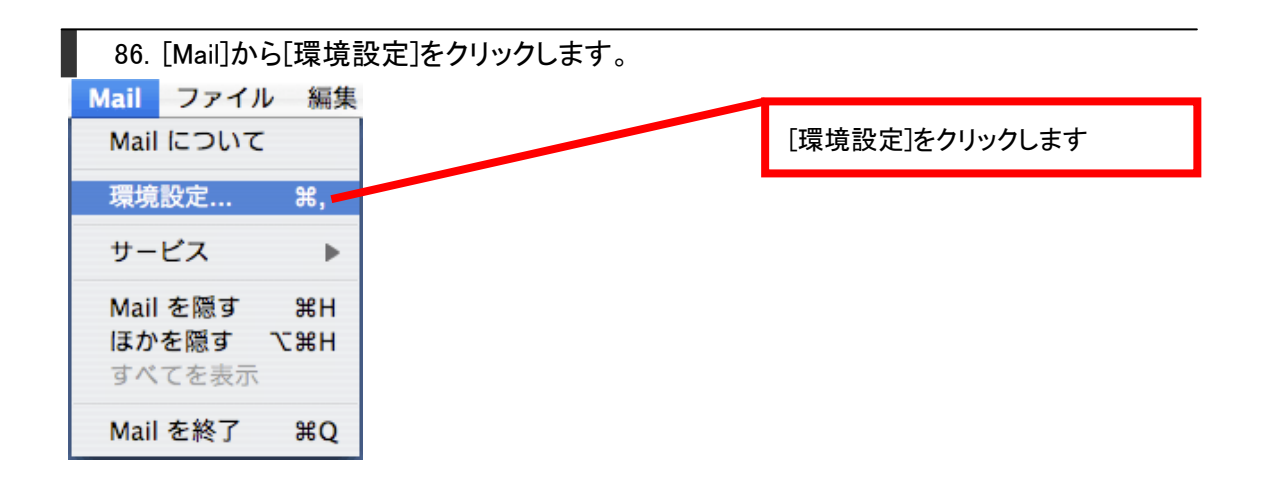

87. [アカウント]画面が表示されるので、[スパムフィルタ]を選択し、[送信用メールサーバ (SMTP)]の[サーバ設定]ボタンをクリックします。

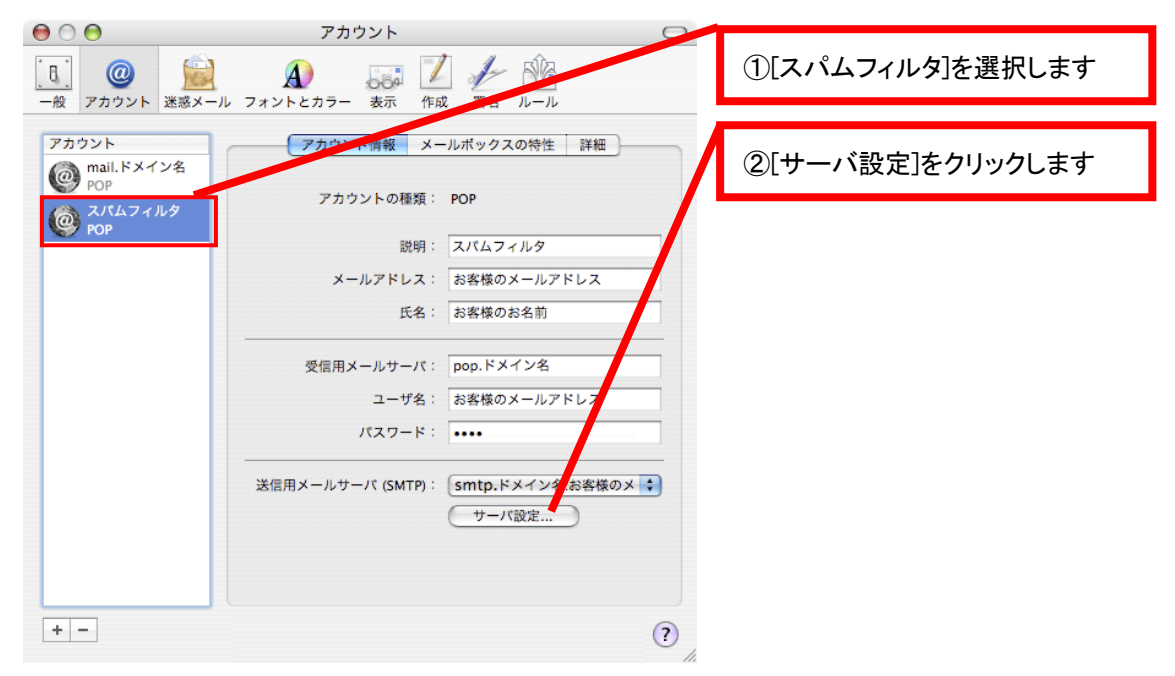

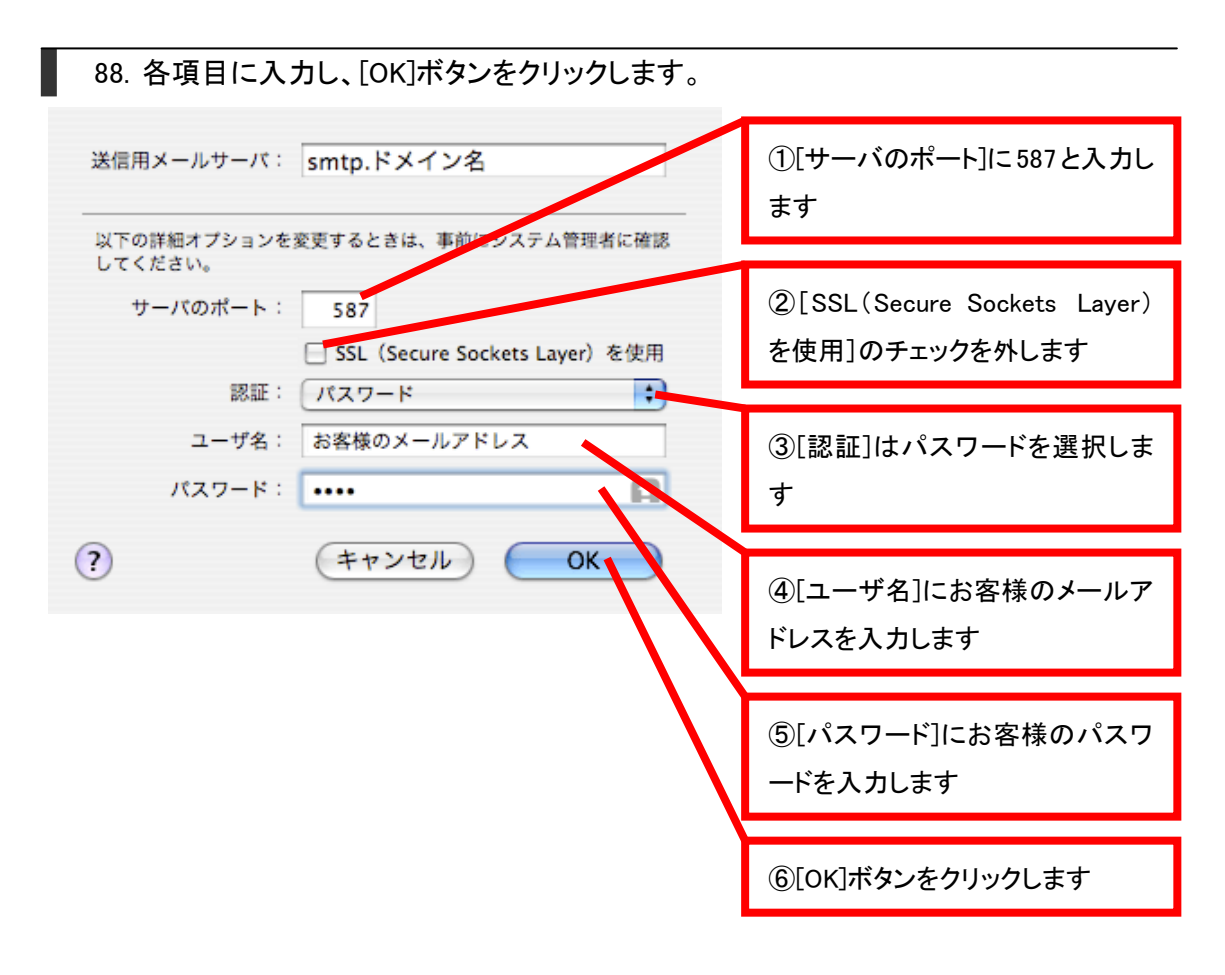

89. 設定を保存し、[アカウント]画面を閉じます。

ここまでで、高機能スパムフィルタ用アカウントの設定は終了です。 送受信をお試しください。

# Mac OS 9 Outlook Express 5.0 高機能スパムフィルタ用アカウント設定方法

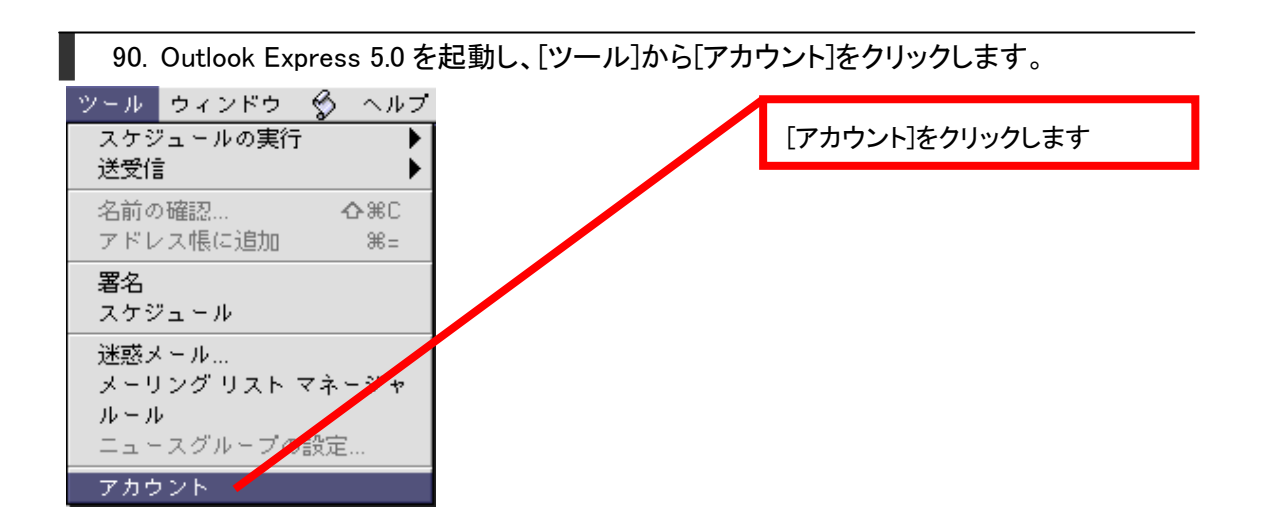

91. [アカウント]画面が表示されますので、[新規]ボタンをクリックします。

| Ε | フカウント 日日           |                 |
|---|--------------------|-----------------|
|   |                    | [新規]ボタンをクリックします |
| _ |                    |                 |
|   | 📑 mail.Fメイン名 (POP) |                 |
|   |                    |                 |
|   |                    |                 |
|   |                    |                 |
|   |                    |                 |
|   |                    |                 |
|   |                    |                 |
|   |                    |                 |
|   |                    |                 |
|   |                    |                 |
|   |                    |                 |
|   |                    |                 |
|   |                    |                 |
| L |                    |                 |

- 92. [新規アカウント]画面が表示された場合は、[OK]ボタンをクリックします。 [アカウント設定アシスタント]画面が表示された場合は、[アカウントを手動で設定す る]ボタンをクリックします。
- [新規アカウント]画面が表示された場合

| 新規アカウント         | [OK]ボタンをクリックします |
|-----------------|-----------------|
| 新規メール アカウントの追加  |                 |
| 種類: POP ◆       |                 |
| アシスタント キャンセル OK |                 |

[アカウント設定アシスタント]画面が表示された場合

| アカウント設定アシスタント     日       あなたの名前     5                                           | [アカウントを手動で設定する]ボタ<br>ンをクリックします |
|----------------------------------------------------------------------------------|--------------------------------|
| メッセージを送信すると、"差出人"のところに名前が表示されます。表示したい<br>名前を入力してください(半角カナ文字は使用しないでください)。<br>表示名: |                                |
| HMJ : Fadasnige Fsurubuchi                                                       |                                |
|                                                                                  |                                |
| 右向きの矢印をクリックして進んで、ださい。<br>アカウントを手動で設定する                                           |                                |

93. [アカウントの編集]画面が表示されますので、各項目に入力します。最後に[SMTP サ ーバー]の[ここをクリックして詳細なオプションを指定]をクリックします。

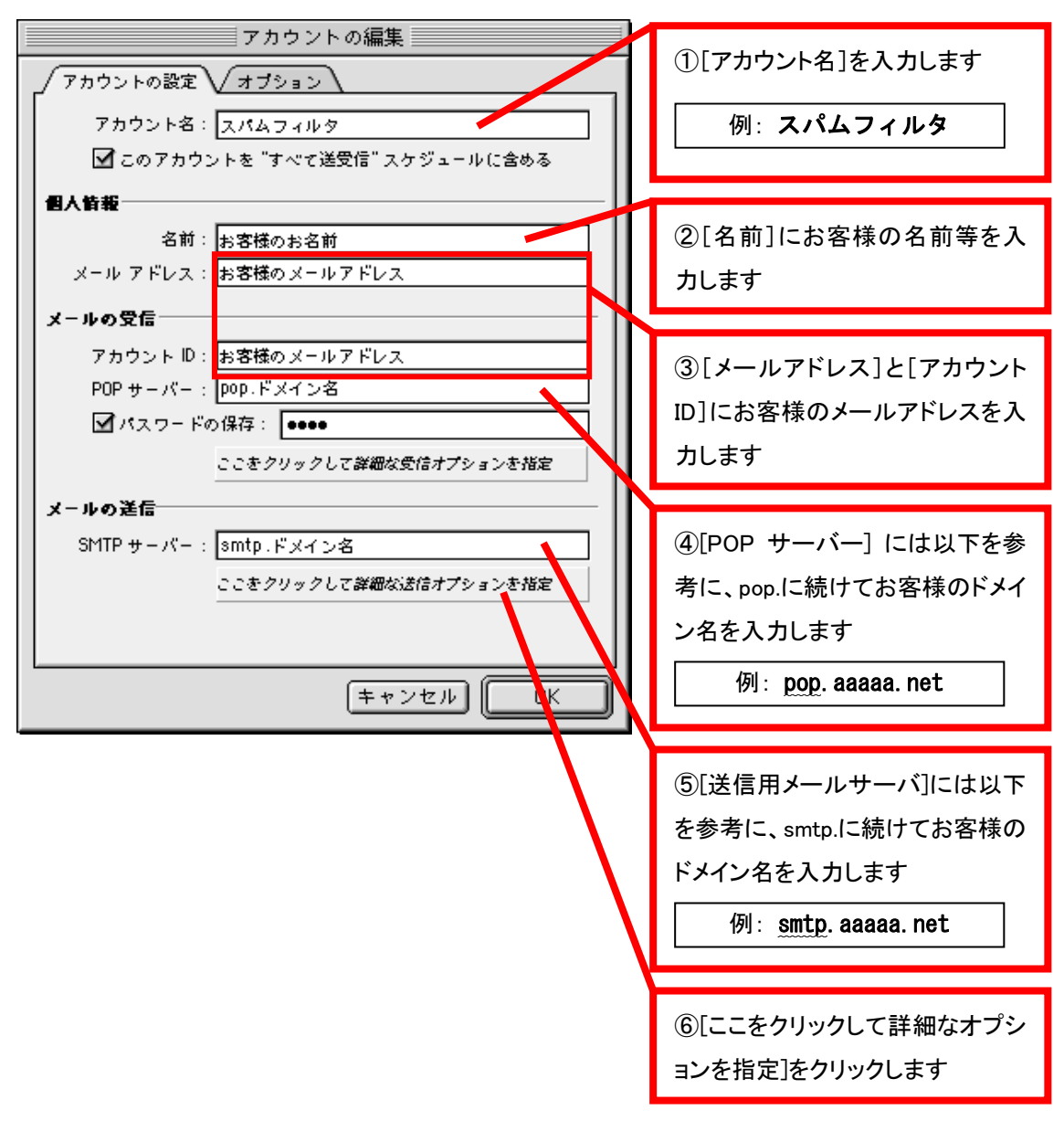

94. [次の SMTP ポートを使用する]にチェックを入れ、587 と入力します。 [SMTP サーバ ーで認証を必要とする]にチェックを入れ、左上のボタンをクリックします。

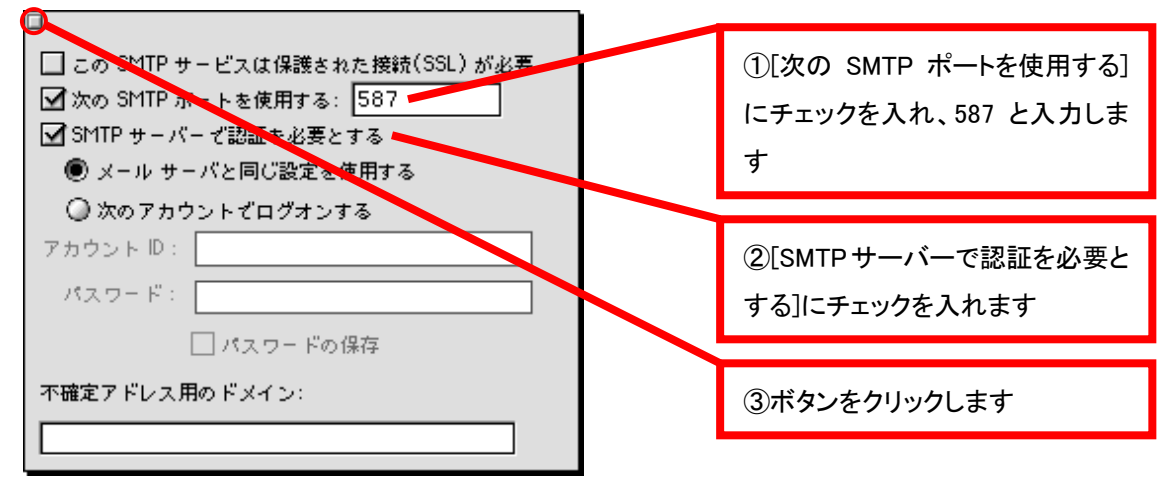

95. [OK]ボタンをクリックします。

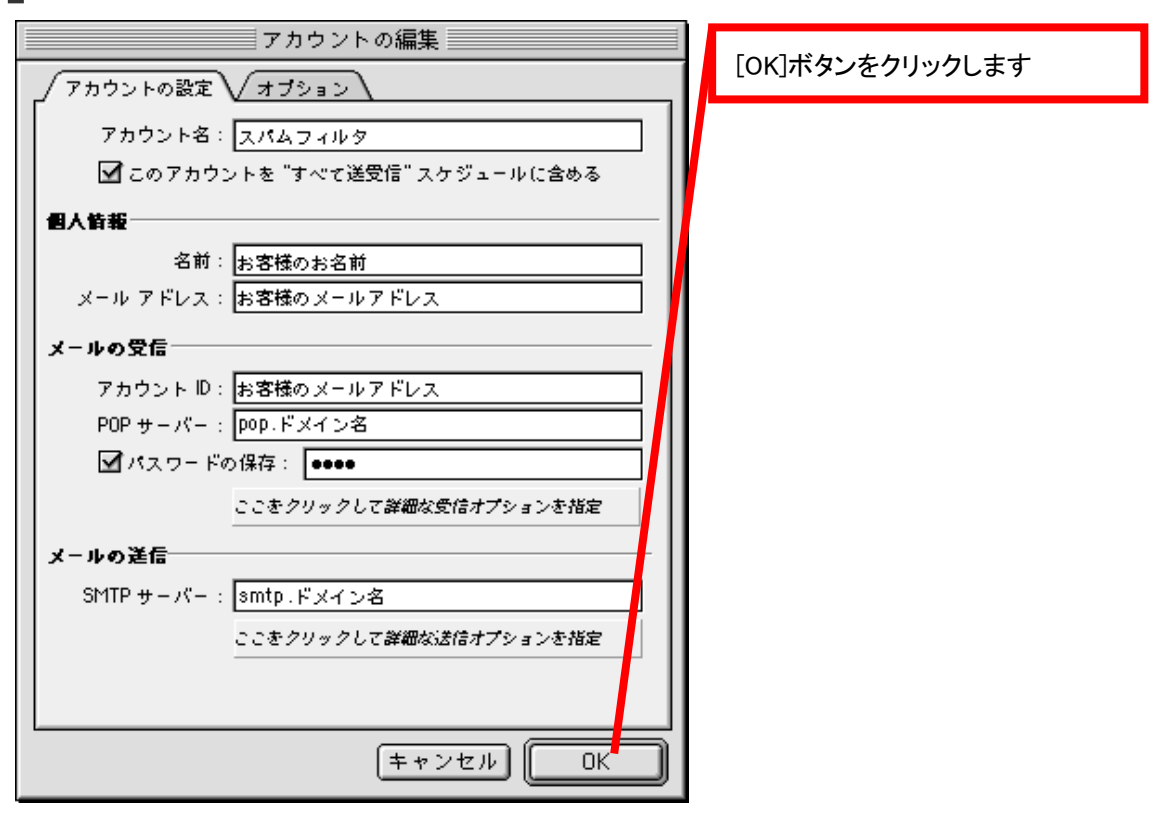

96. [アカウント] 画面に戻りますので、先ほど作成した、高機能スパムフィルタ用アカウントを選択し、[標準設定] ボタンをクリックします。[閉じる] ボタンをクリックします。

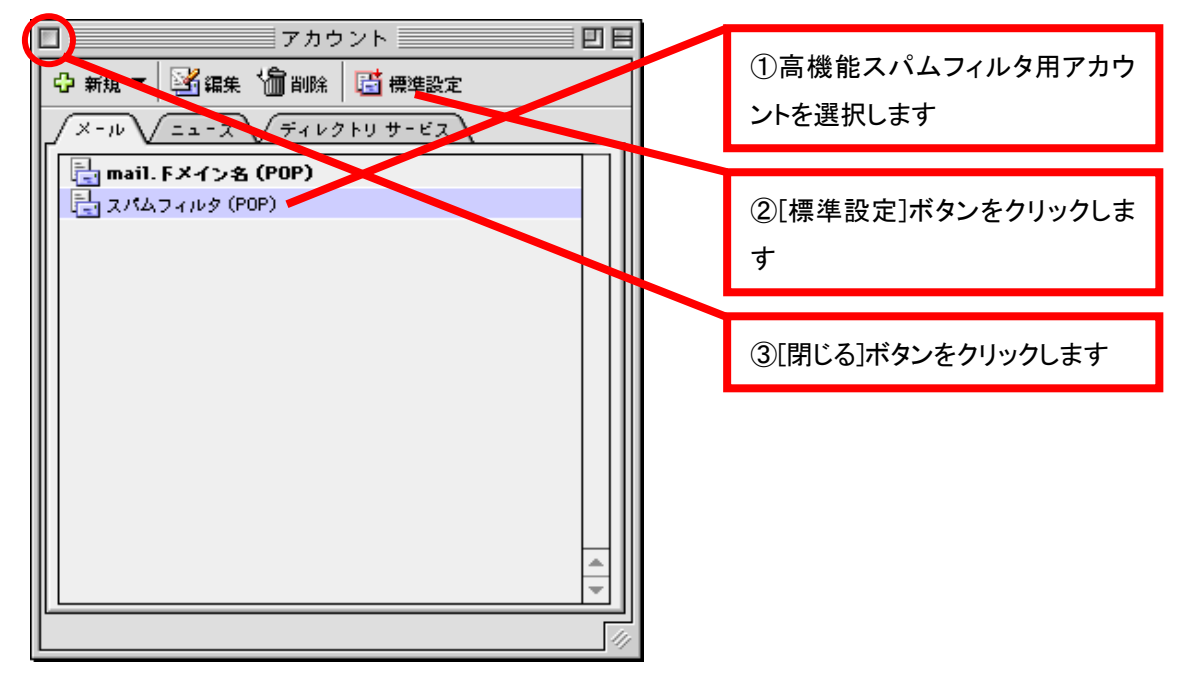

ここまでで、高機能スパムフィルタ用アカウントの設定は終了です。 送受信をお試しください。